# Microsoft Deployment Toolkit

- MDT Prerequisites
- Building a Deployment Share
  - <u>Configure New Deployment Share</u>
  - <u>Deployment Share Properties</u>
  - MDT Service Account
  - Import Applications
  - Import the OS Image
  - Import The drivers
  - <u>Configure the Task sequence</u>
  - <u>Update the Deployment share</u>
  - View LiteTouchX86 & LiteTouchX64 ISO & WIM Files
- <u>Microsoft Deployment Toolkit Deploying with Media</u>
- Importing an existing MDT Deployment Share
- <u>Generate Media Install for Existing Deployment Share</u>

# **MDT** Prerequisites

- Microsoft Deployment Tool Kit (MDT) Windows 10
  - v. 6.3.8330.100
- Windows Assessment and Deployment Kit (Windows ADK) Windows 10
  - Note: Make sure the ADK version is paired with the appropriate MDT version or the Deployment workbench will not run

# **MDT** Prerequisites

- Deployment Share for Import is:
- WIN10-ZEBRA-R1.0-00X-X64-DeploymentShare.zip
- MDT Components for building a Deployment Share from Scratch is :
- WIN10-ZEBRA-R1.0-00X-X64-Components. zip

# **Building a Deployment Share**

#### Launch Deployment Workbench (Read the overview)

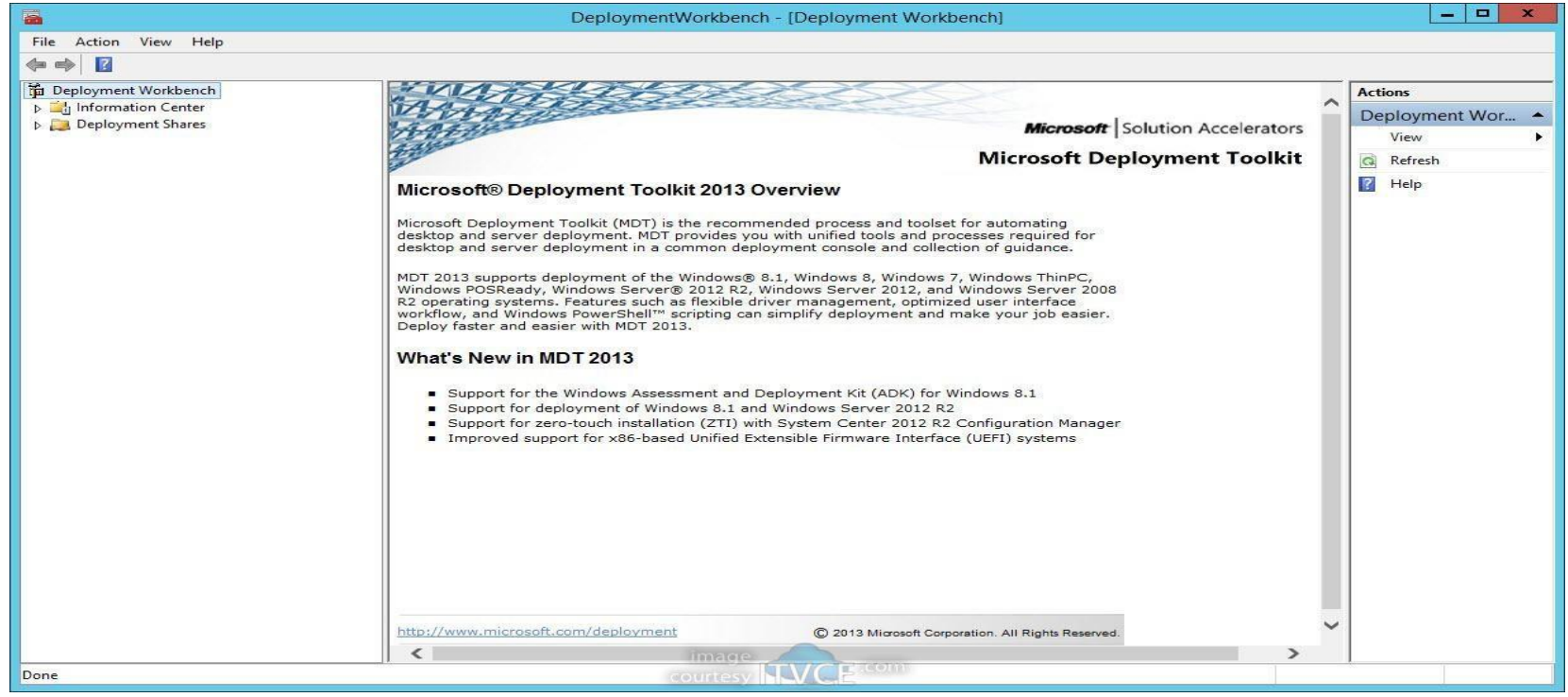

#### Configure New Deployment Share

Right click **Deployment Shares** in the left navigation and select **New Deployment Share** 

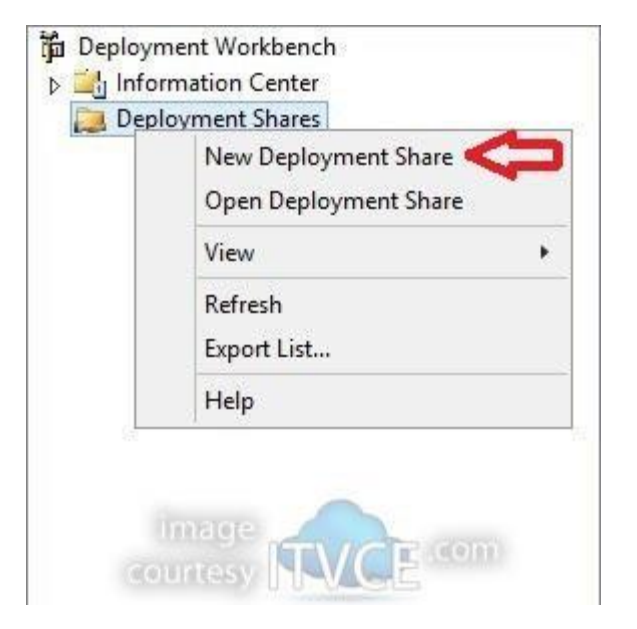

#### • Change the deployment share path

| New Deployment Sha<br>Open Deployment Sh | re 🧲<br>are |
|------------------------------------------|-------------|
| View                                     | ,           |
| Refresh                                  |             |
| Export List                              |             |
| Help                                     |             |

#### • Set Deployment Share Name

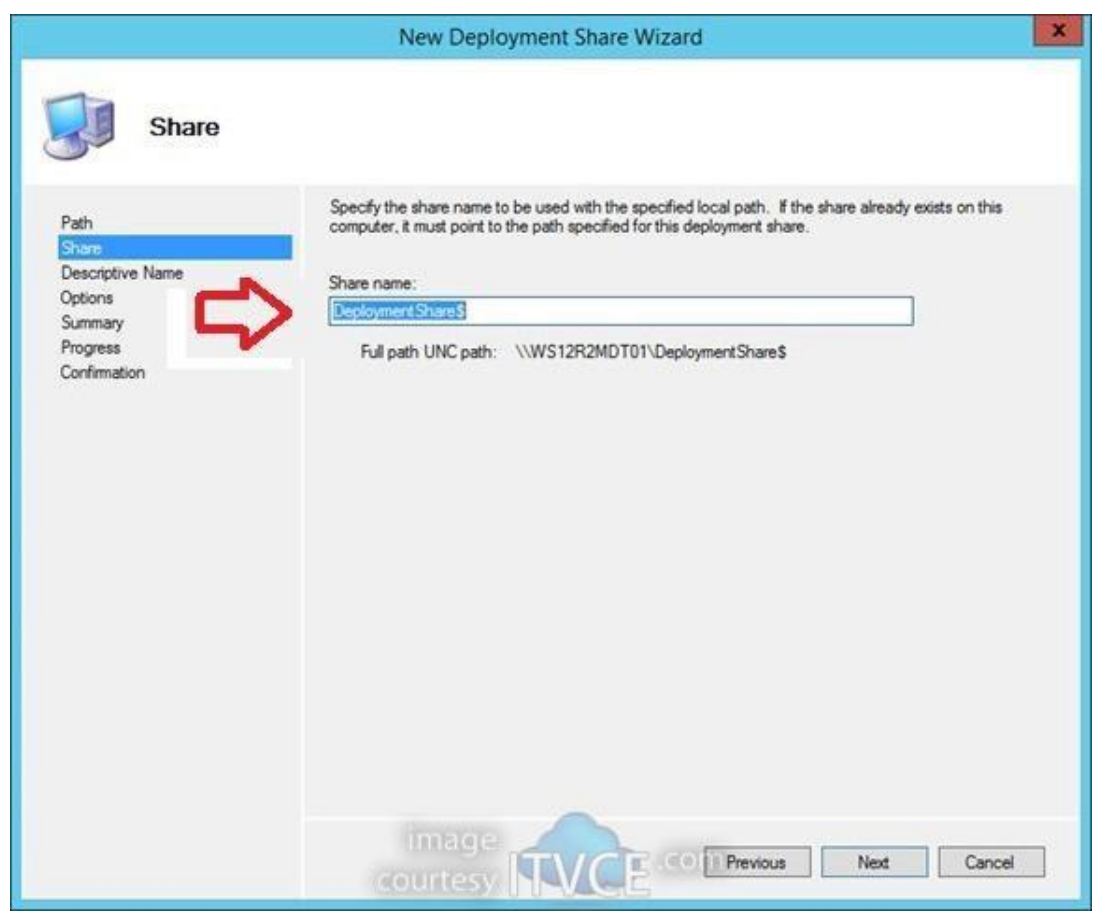

#### • Set Deployment Share Description

|                                                                                     | New Deployment Share Wizard                                                                             |
|-------------------------------------------------------------------------------------|----------------------------------------------------------------------------------------------------|
| Descriptive                                                                         | Name                                                                                                    |
| Path<br>Share<br>Descriptive Name<br>Options<br>Summary<br>Progress<br>Confirmation | Specify a descriptive name for the deployment share. Deployment share description: MDT Deployment Share |
|                                                                                     | image Com Previous Next Cancel                                                                          |

#### • Set deployment Share Options

|                                                                                     | New Deployment Share Wizard                                                                                                    | ×        |
|-------------------------------------------------------------------------------------|----------------------------------------------------------------------------------------------------|----------|
| Options                                                                             |                                                                                                    |          |
| Path<br>Share<br>Descriptive Name<br>Options<br>Summary<br>Progress<br>Confirmation | When performing deployments, the behavior of the Deployment Wizard can be customized by turning various wizard panes on or off. For those that are not desired, modify the defaults below as appropriate         Ask if a computer backup should be performed.         Ask for a product key.         Ask to set the local Administrator password.         Ask if an image should be captured.         Ask if BitLocker should be enabled. | <b>1</b> |
|                                                                                     | image Courtesy NVCE com Previous Next Cancel                                                                                                    |          |

#### • Review Summary

|                                   | New Deployment Share Wizard                                                                                                    | ×  |
|-----------------------------------|----------------------------------------------------------------------------------------------------|----|
| Summary                           |                                                                                                    |    |
| Path<br>Share<br>Descriptive Name | All of the necessary details have been specified. Please review the values below. Details:                                                                                                    |    |
| Progress<br>Confirmation          | Path:C:\Deployment ShareUpgrade:FalseShareName:Deployment Share \$Description:MDT Deployment ShareAsk about Backup:FalseAsk for Product Key:FalseAsk for Admin Password:FalseAsk about Image Capture:FalseAsk about BitLocker:False |    |
|                                   | Click next to execute the requested action.                                                                                                    | el |

#### • Finish and Generate

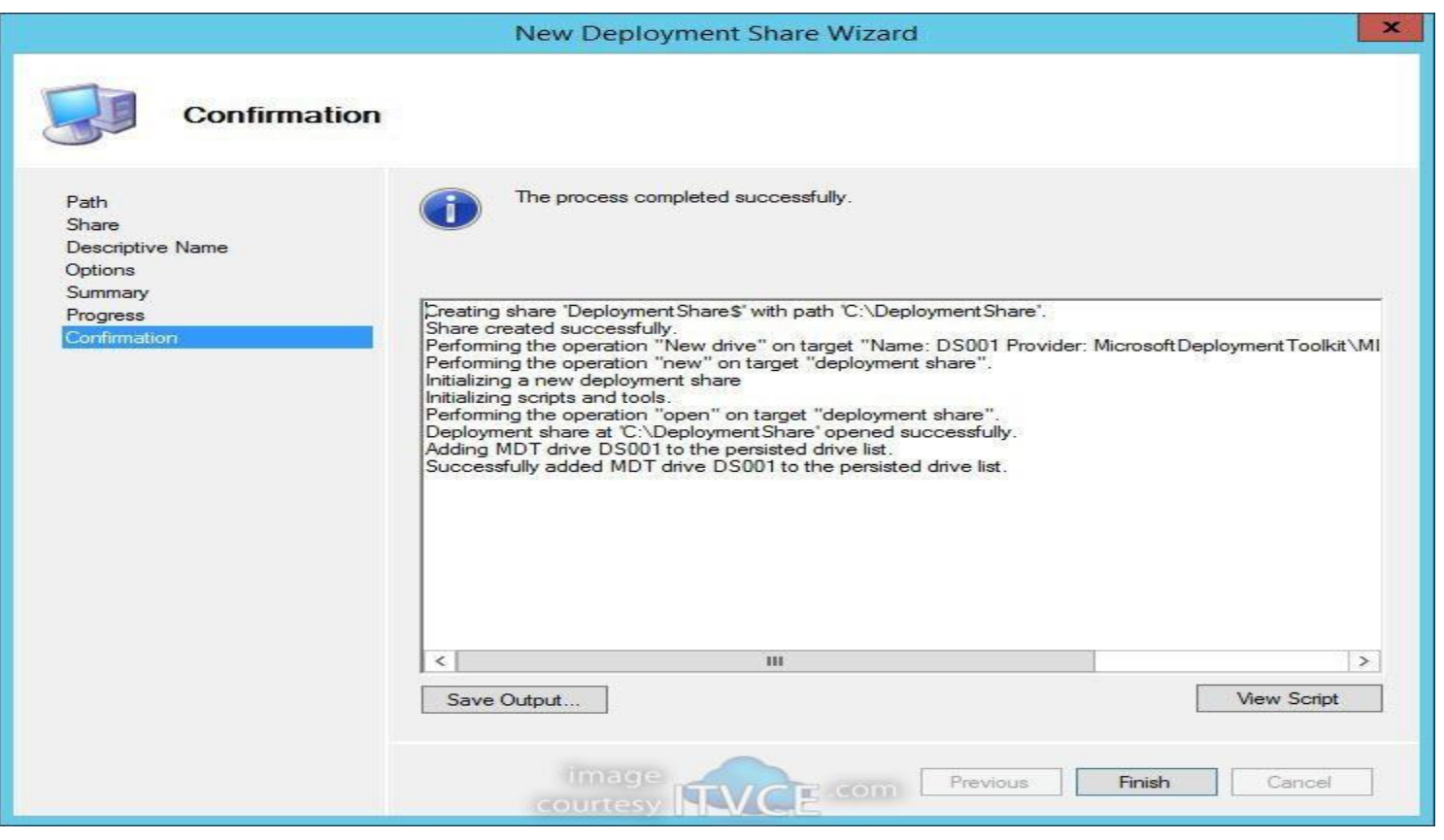

#### **MDT Service Account**

 Go to Computer Management. Expand Local Users and Groups and right click Users to select New User:

| 2 Computer Management                                                                                                    | X                                              |
|----------------------------------------------------------------------------------------------------|------------------------------------------------|
| File Action View Help                                                                                                    |                                                |
|                                                                                                    |                                                |
| Computer Management (Local     Xame     Xingle System Tools     System Tools     Syste | Actions<br>Computer Manageme A<br>More Actions |
| Werk     Userk       Image: Solution of Solution       Image: Solution of Solution       Image: Solution       Image: Solution                                                                                                    |                                                |
| <ul> <li>▶ ₩ Windows Server Backup</li> <li></li></ul>                                                                                                    |                                                |
| Creates a new Local User account.                                                                                                    |                                                |

# **Deployment Share Properties**

MDT Service Account Create Local User and set password to "Never expirer"

|                                                                 |                                       | New User                                  | ? | x   |
|-----------------------------------------------------------------|---------------------------------------|-------------------------------------------|---|-----|
| User name:                                                      | MD1                                   | ſ                                         |   |     |
| Full name:                                                      |                                       |                                           |   |     |
| Description:                                                    |                                       |                                           |   |     |
| Password:                                                       |                                       |                                           |   |     |
| Confirm password                                                | d:                                    | ······ č                                  | 3 |     |
| User must ch<br>User cannot o<br>Password ner<br>Account is dis | ange p<br>change<br>ver exp<br>sabled | assword at next logon<br>password<br>ires |   |     |
| Help                                                            | ii<br>cou                             | nage<br>rtesy                             |   | ose |

#### • Identify Share Folder Right Click

| li -            | DeploymentShare Properties |                    |                      | ×             |   |
|-----------------|----------------------------|--------------------|----------------------|---------------|---|
| General         | Sharing                    | Security           | Previous Versions    | Customize     |   |
| Netwo           | ork File and               | d Folder Sh        | aring                |               | - |
|                 | Deploy                     | ymentShar<br>d     | e                    |               |   |
| Netwo           | ork Path:                  | Danla              | mant Change          |               |   |
| S               | hare                       | i u i vuepioj      | ymentonarea          |               |   |
|                 | 0128 2                     |                    |                      |               |   |
| Advar<br>Set ci | ustom perr                 | ng<br>nissions, cr | eate multiple shares | and set other |   |
| advar           | nced shari                 | ng options         | ~                    |               |   |
| 8               | Advance                    | d Sharing.         |                      |               |   |
|                 |                            |                    | 0.0                  |               |   |
|                 |                            |                    |                      |               |   |
|                 |                            |                    |                      |               |   |
|                 |                            |                    |                      |               |   |
|                 |                            | Ingalaya           |                      |               |   |
|                 | (0.0)                      | UI CI              | Dise Cance           | Appl          | у |

#### • Set Permission

| Advanced Sharing                                                            | Permissions for DeploymentShare\$                                  |
|-----------------------------------------------------------------------------|--------------------------------------------------------------------|
| Share this folder                                                           | Share Permissions<br>Group or user names:                          |
| Settings<br>Share name:                                                     | Revervone Everyone                                                 |
| DeploymentShare\$                                                           |                                                                    |
| Add     Remove       Limit the number of simultaneous users to:     16777 🗸 | Add Remove<br>Permissions for Everyone Allow Deny                  |
| Comments:<br>MDT Deployment Share                                           | Full Control     Image       Change     Image       Read     Image |
| Permissions Caching                                                         |                                                                    |
| Cancel Apply                                                                | OK Cancel Apply                                                    |

#### • Click Security Tab and review permissions

|                | ng Seconty       | Frevious versions  | Customize |    |
|----------------|------------------|--------------------|-----------|----|
| Object name:   | C:\Deploym       | ientShare          |           |    |
| Group or user  | names:           |                    |           |    |
| CREATO         | ROWNER           |                    |           |    |
| SYSTEM         | an man set a se  |                    |           |    |
| Administr      | ators (WS12R     | 2MDT01\Administrat | tors)     |    |
| Users (W       | S12R2MDT0        | 1\Users)           |           |    |
| Taskasaa       | antesta se altal | - Eda              | 2         |    |
| ro change pe   | missions, clici  | CEGIL.             | Edit      |    |
| Permissions fo | r Users          | Allov              | w Deny    | ŝ. |
| Full control   |                  |                    |           | ^  |
| Modify         |                  |                    |           |    |
| Read & exe     | cute             | ~                  |           | =  |
| List folder c  | ontents          | 4                  |           |    |
| Read           |                  | 1                  |           |    |
| Write          |                  |                    |           | ~  |
| For special pe | missions or ac   | lvanced settings,  | Advanced  | ł  |
|                |                  |                    |           |    |
|                |                  |                    |           |    |

Set share Rules

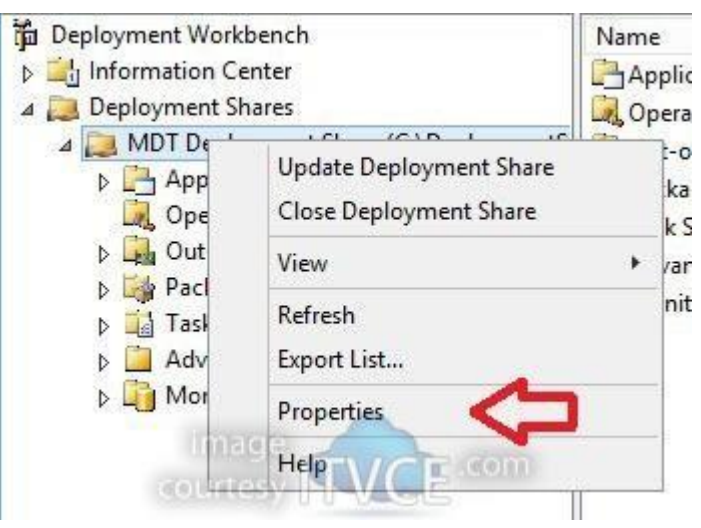

| DT Deployment Share (C:\DeploymentShare) Properties                                                                |                      |
|----------------------------------------------------------------------------------------------------|----------------------|
| General Rules Vindows FE Monitoring                                                                                |                      |
| [Settings]<br>Priority=Default<br>Properties=MyCustomProperty                                                      | *                    |
| [Default]<br>OSInstall=Y<br>SkipCapture=NO<br>SkipAdminPassword=YES<br>SkipProductKey=YES<br>SkipComputerBackup=NO |                      |
| SkipBit Locker=NO                                                                                                  |                      |
|                                                                                                    |                      |
|                                                                                                    |                      |
|                                                                                                    |                      |
|                                                                                                    | *                    |
|                                                                                                    | Edit Bootstrap.ini   |
|                                                                                                    | OK Cancel Apply Help |

- Edit Boot.ini
- Remove:
- UserID=MDT

   UserDomain=WS12R2MDT01
   UserPassword=P@ssw0rd01
   KeyboardLocale=en-US
   SkipBDDWelcome=YES
- Save the file to Deployment Share

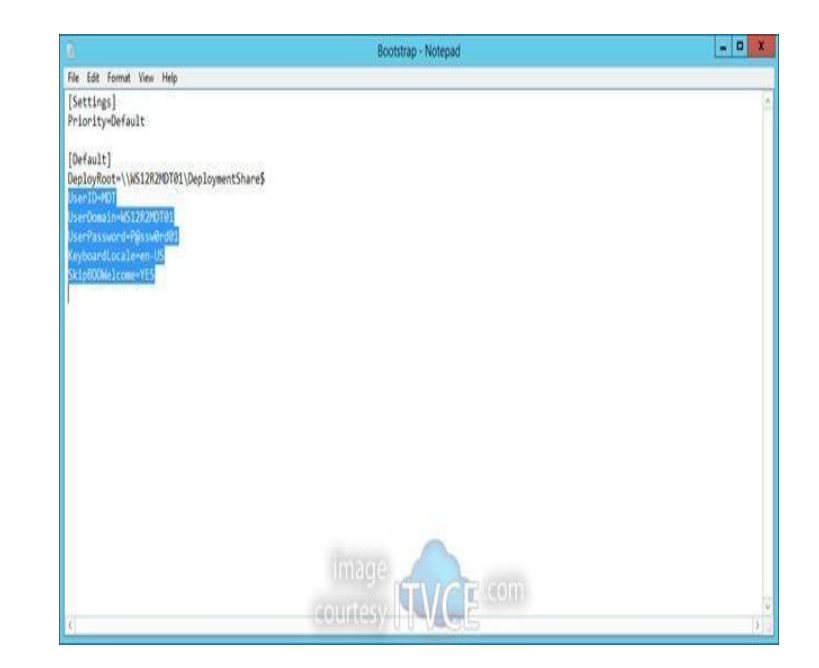

# Set Deployment Share Rules

# In the Deployment workbench go to the Deployment share and then New Applications

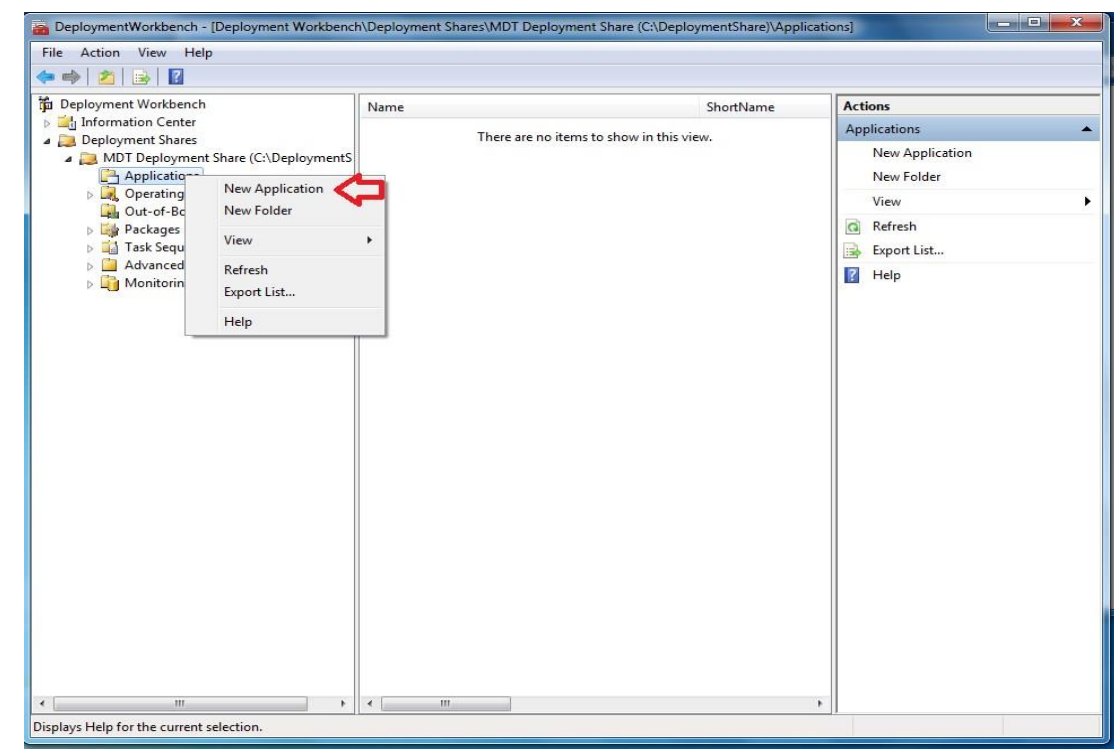

#### Set application type

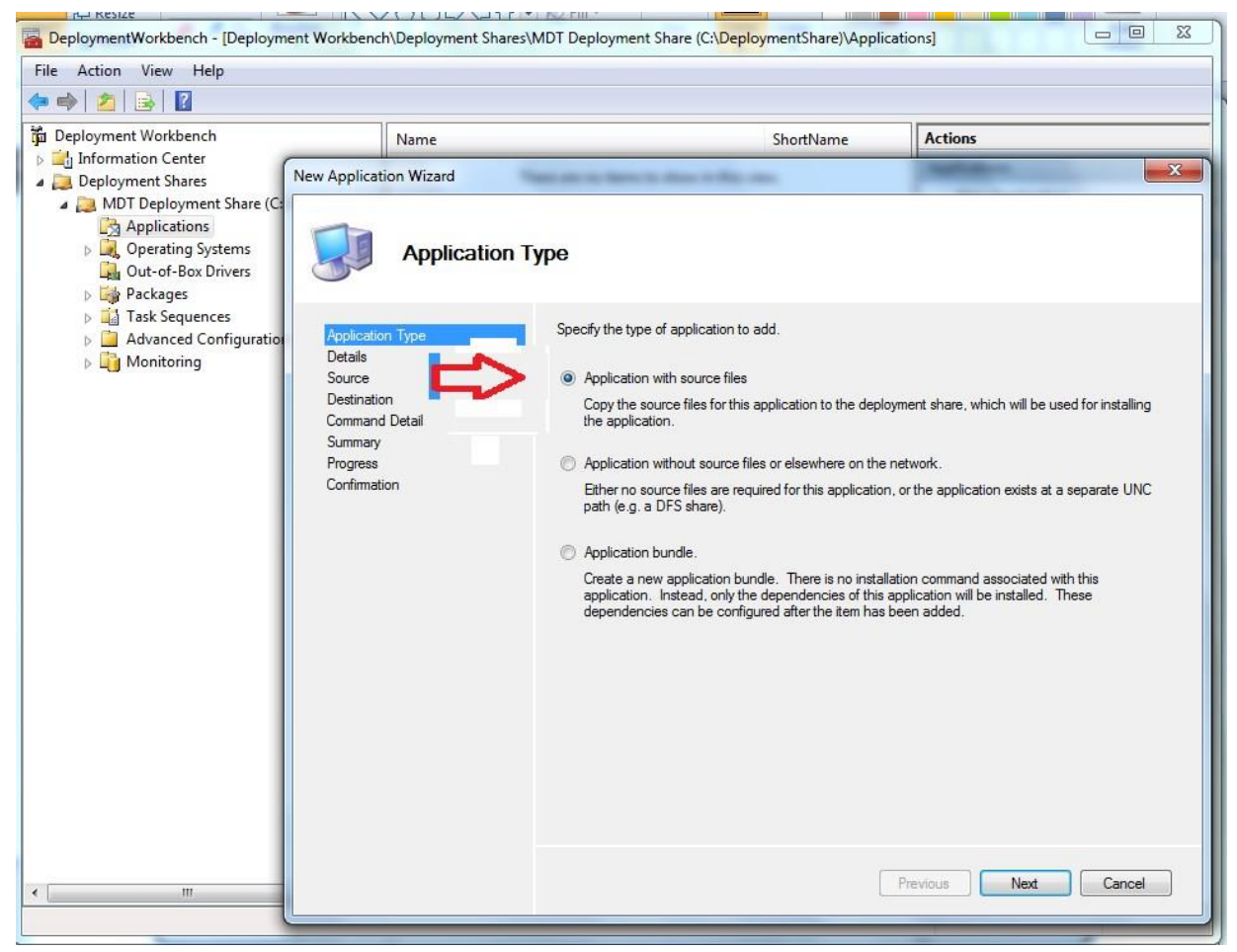

# Import Applications

#### Set application details

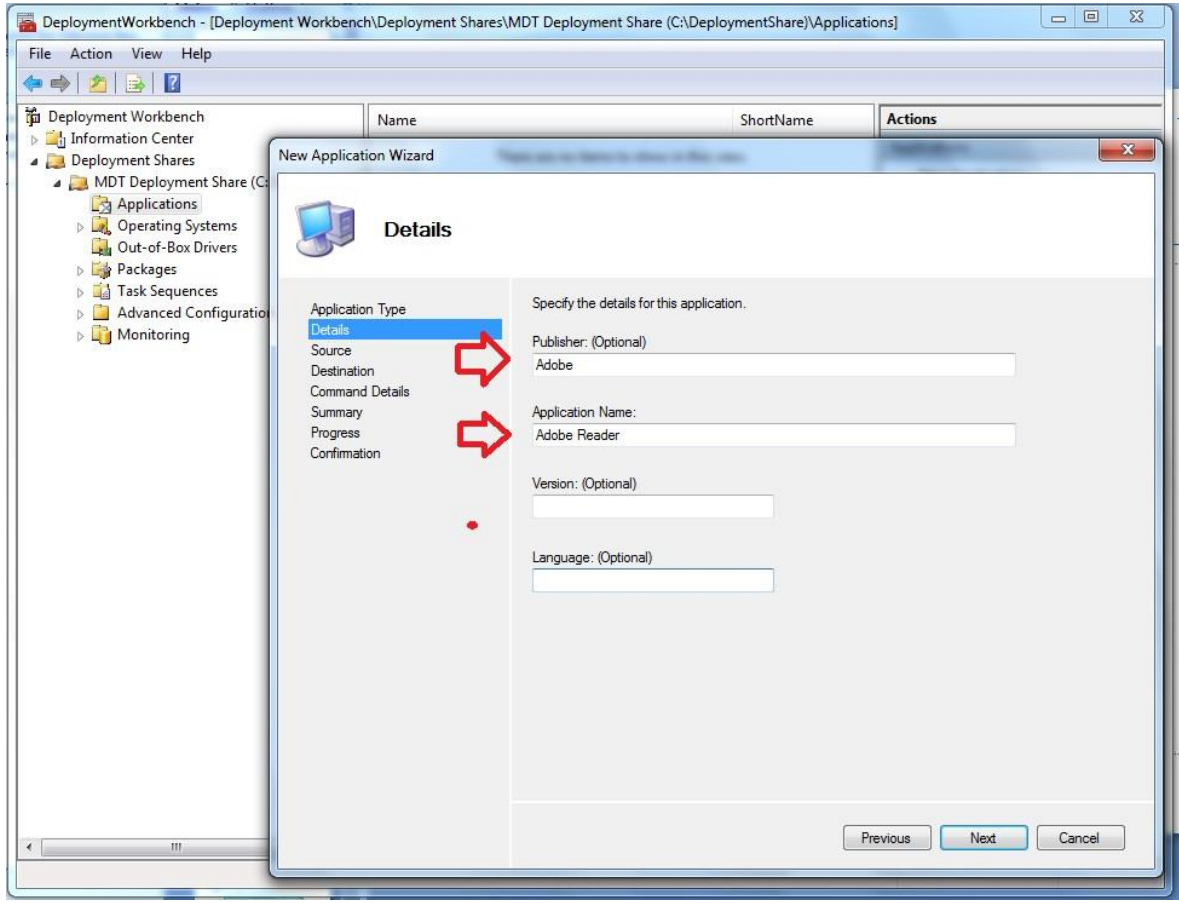

Set application source

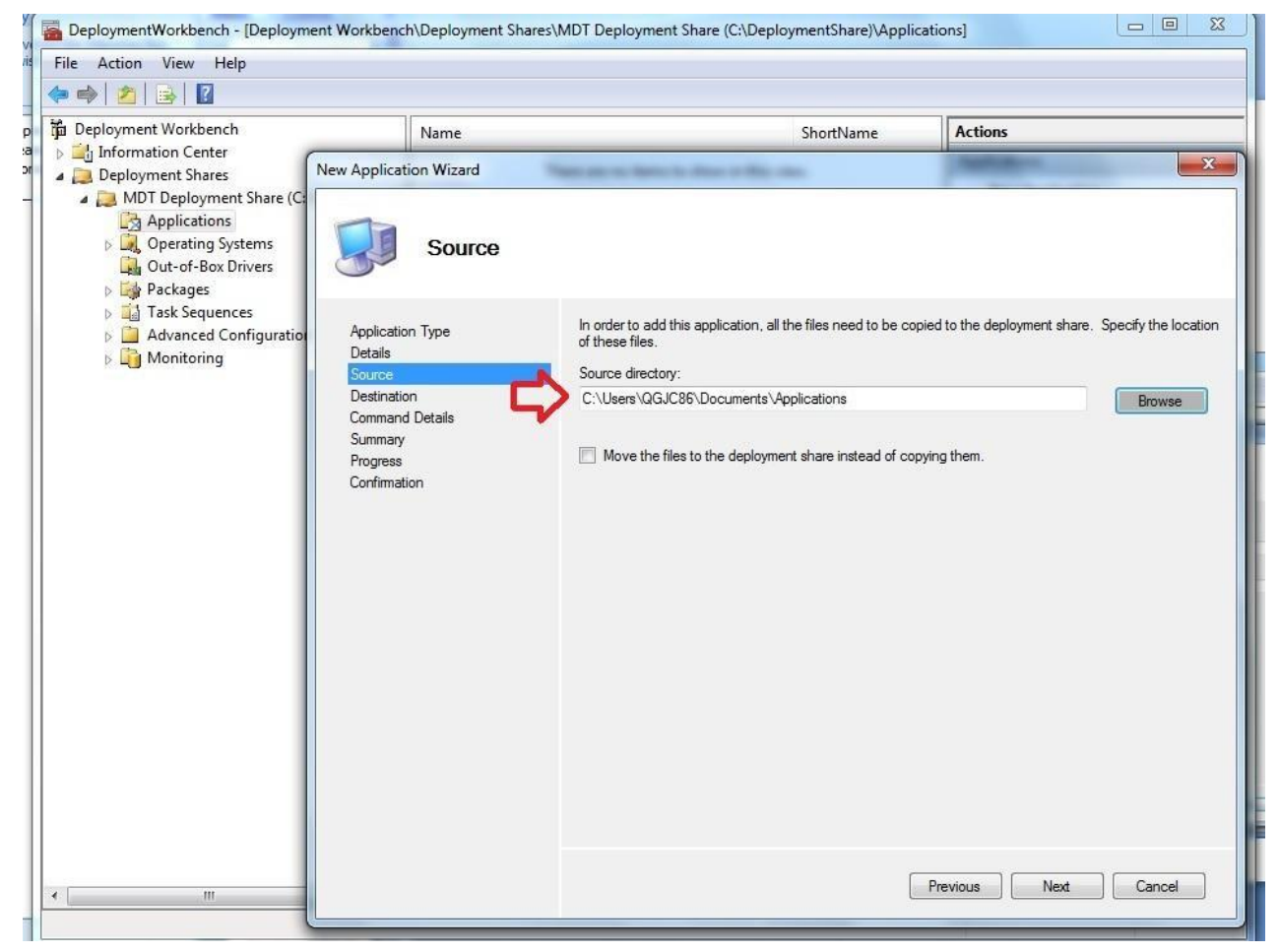

#### Set Destination directory

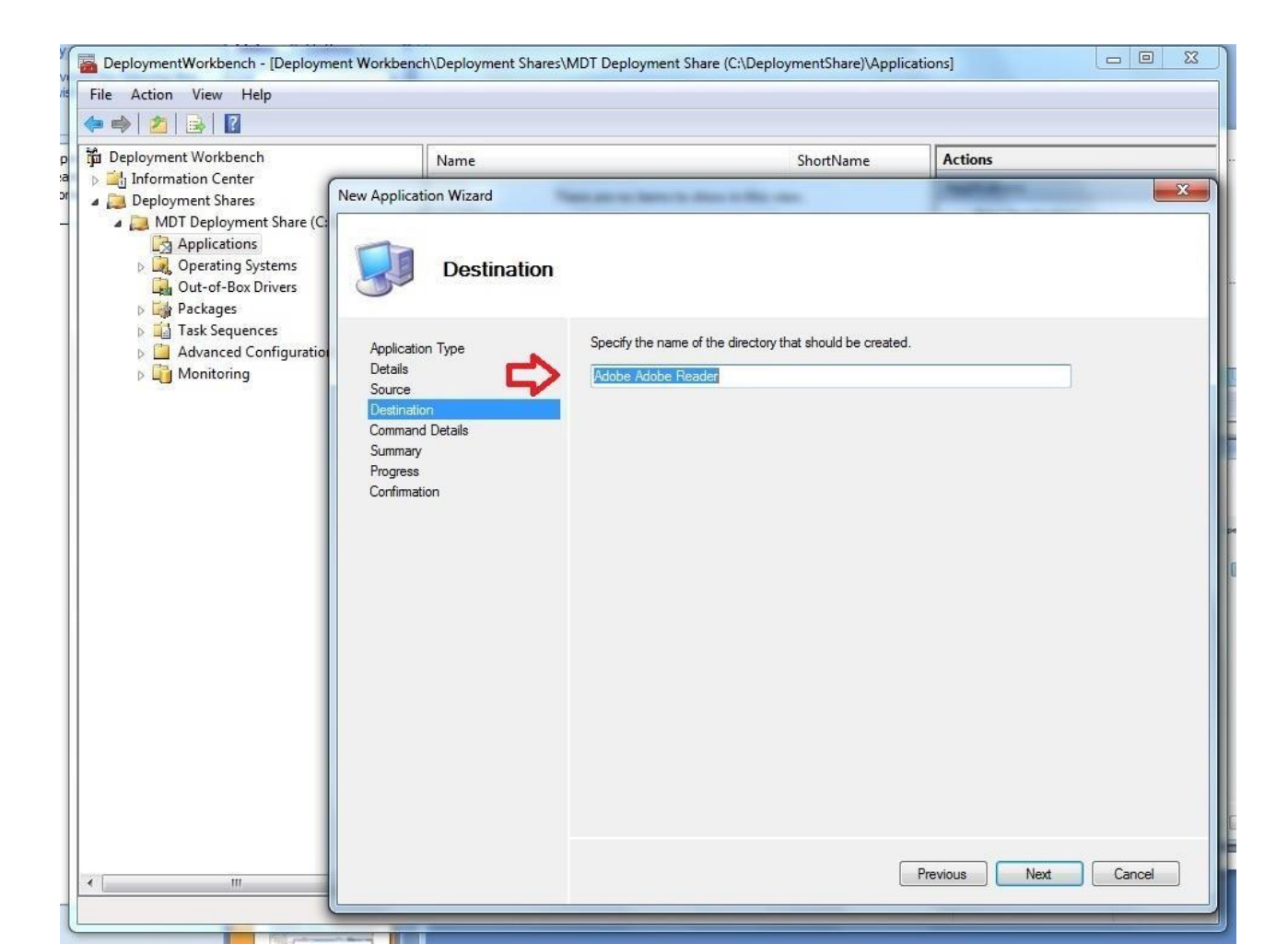

 Set Command Line instructions to install application on target host/Hosts

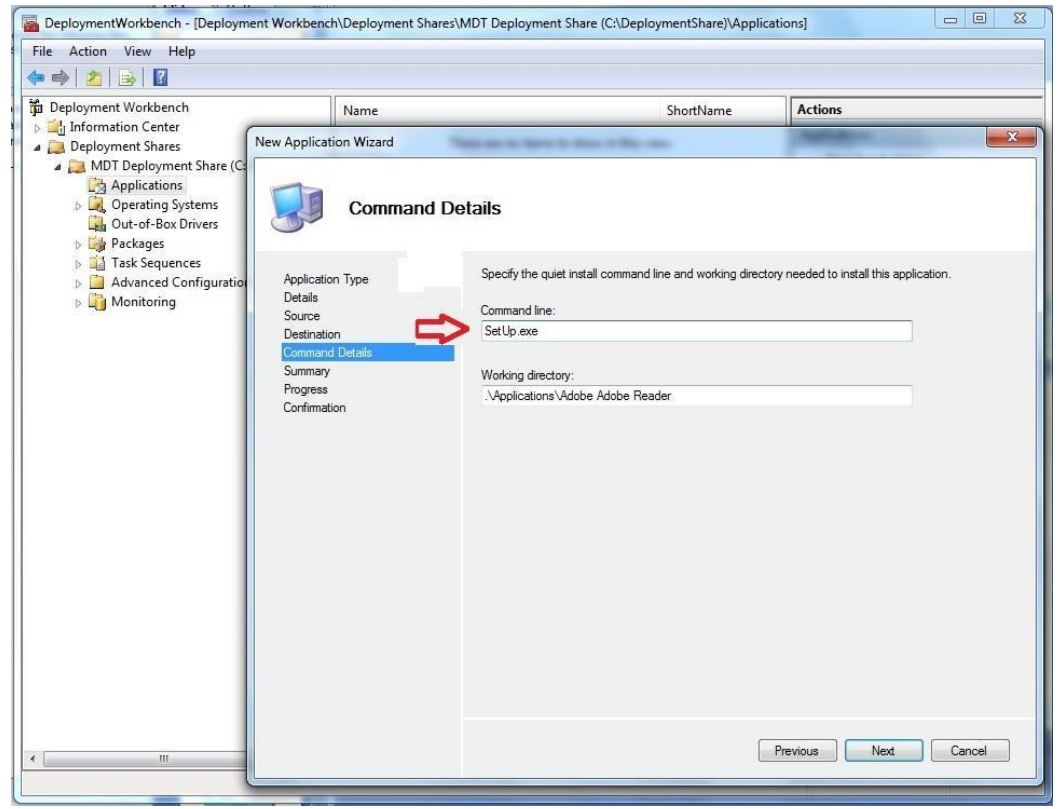

#### Review application summary

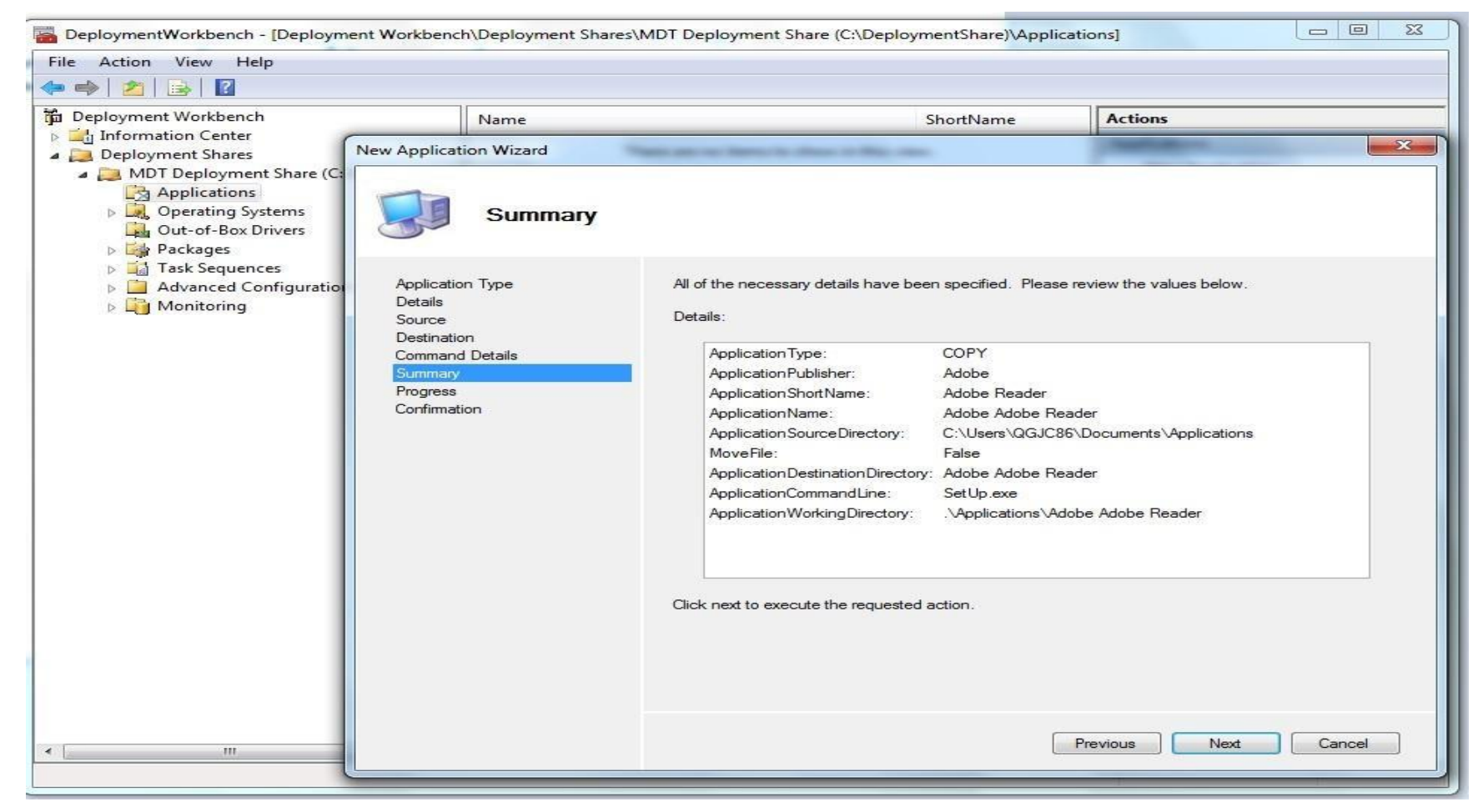

Confirm & finish

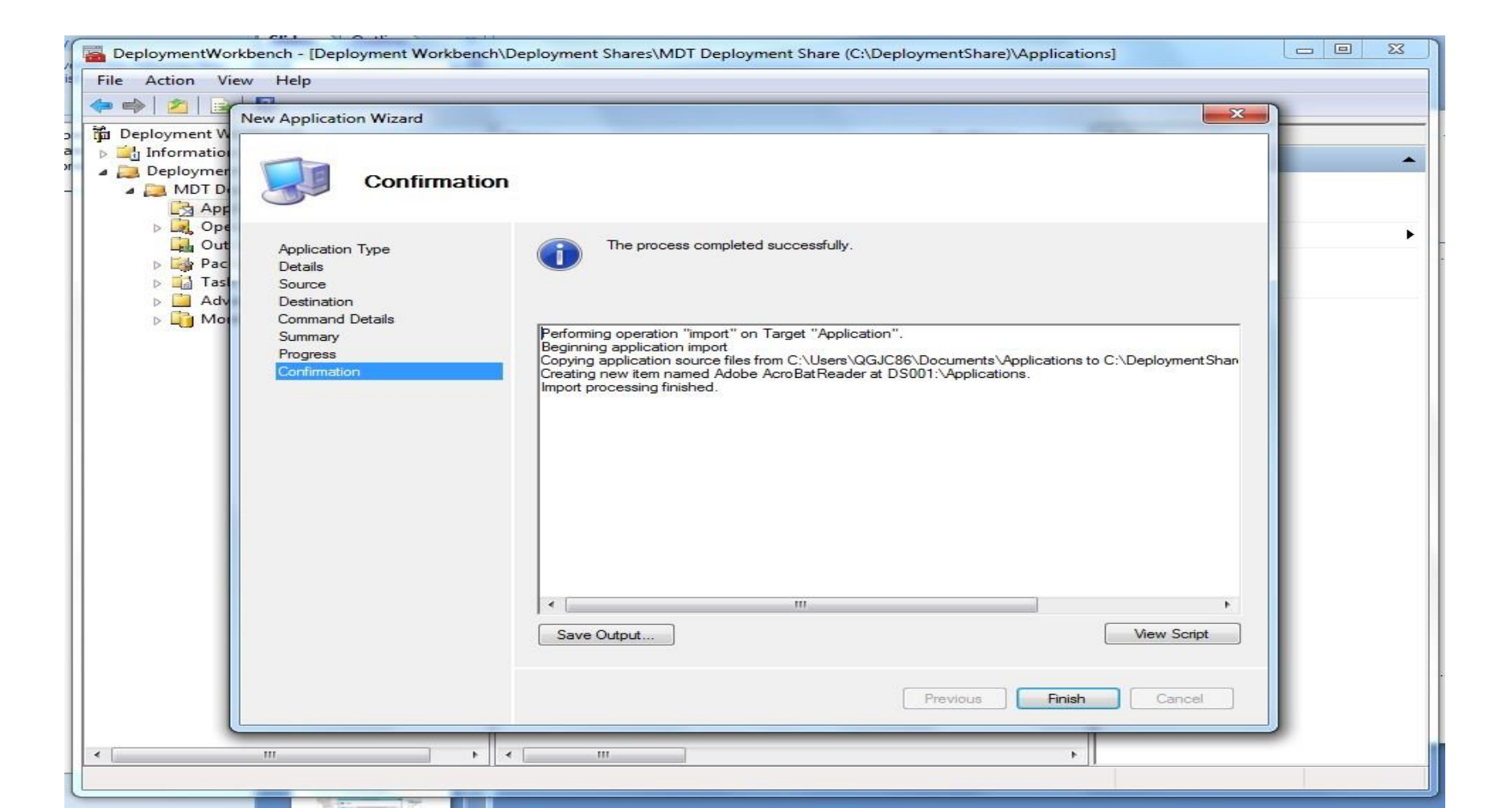

# Import The OS Image

#### Mount the operating system ISO and record the path

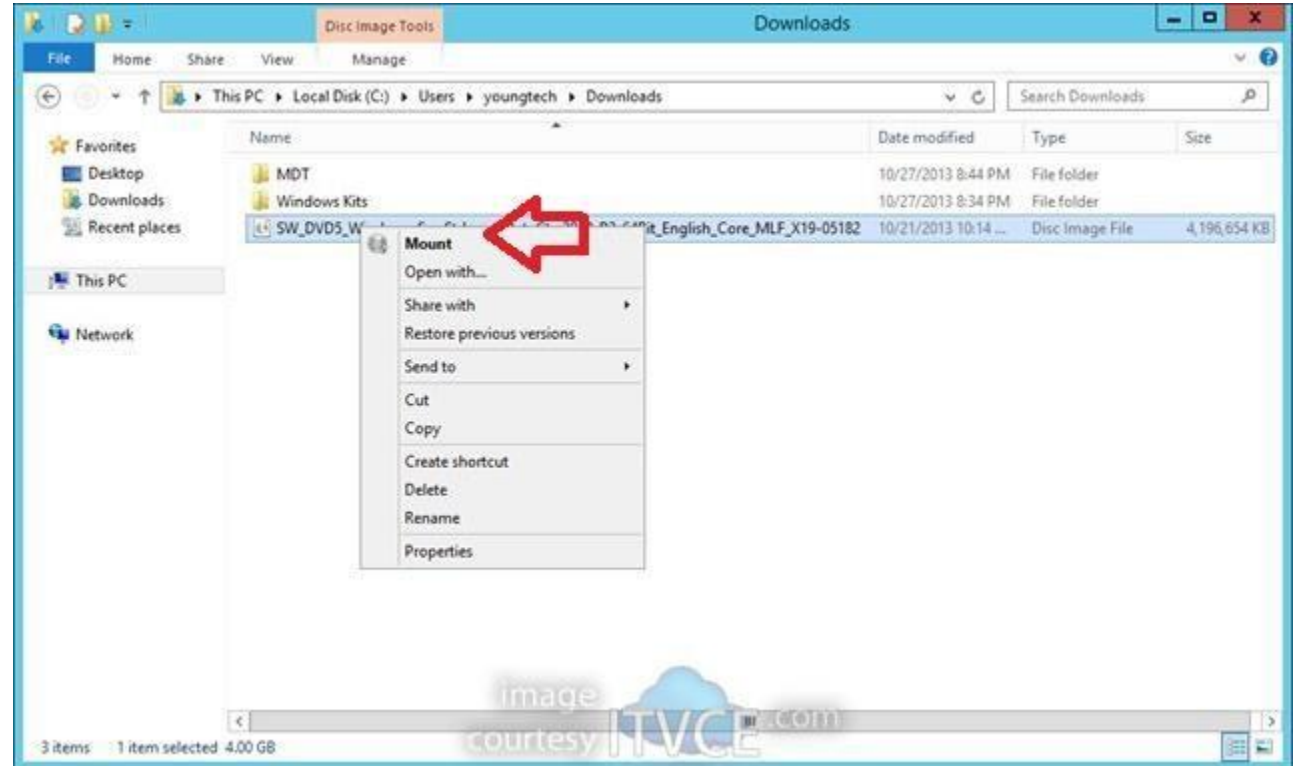

 In the Deployment workbench go to the share and operating system

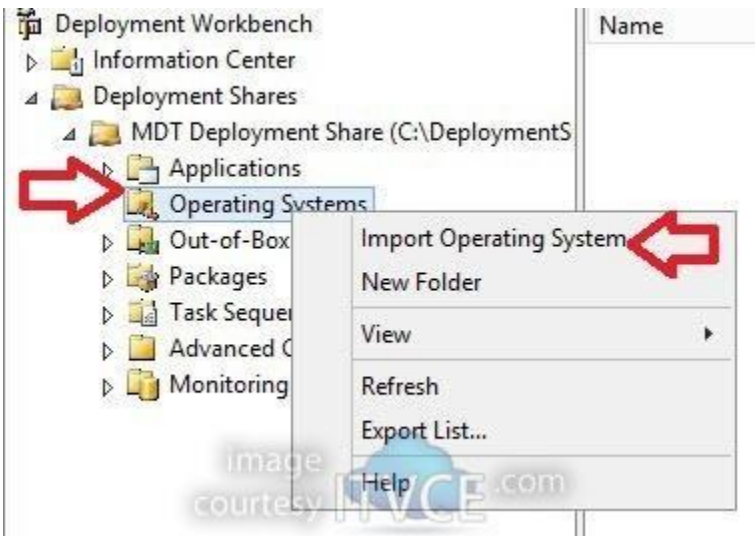

• Select full set of source files

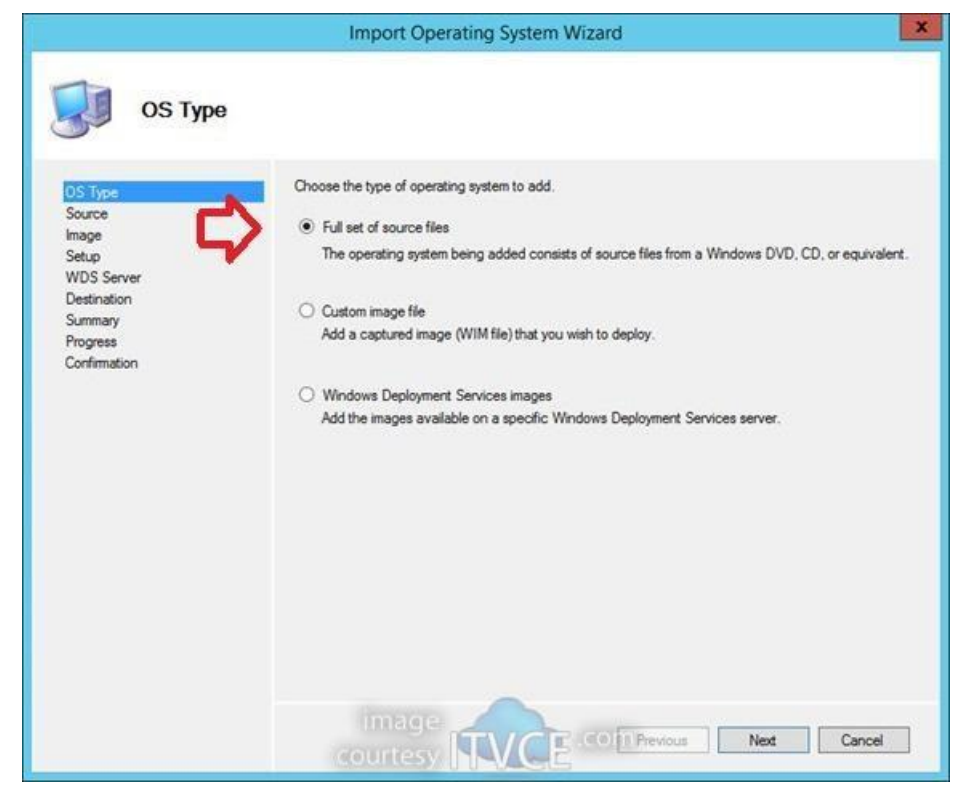

#### • Point to the source directory

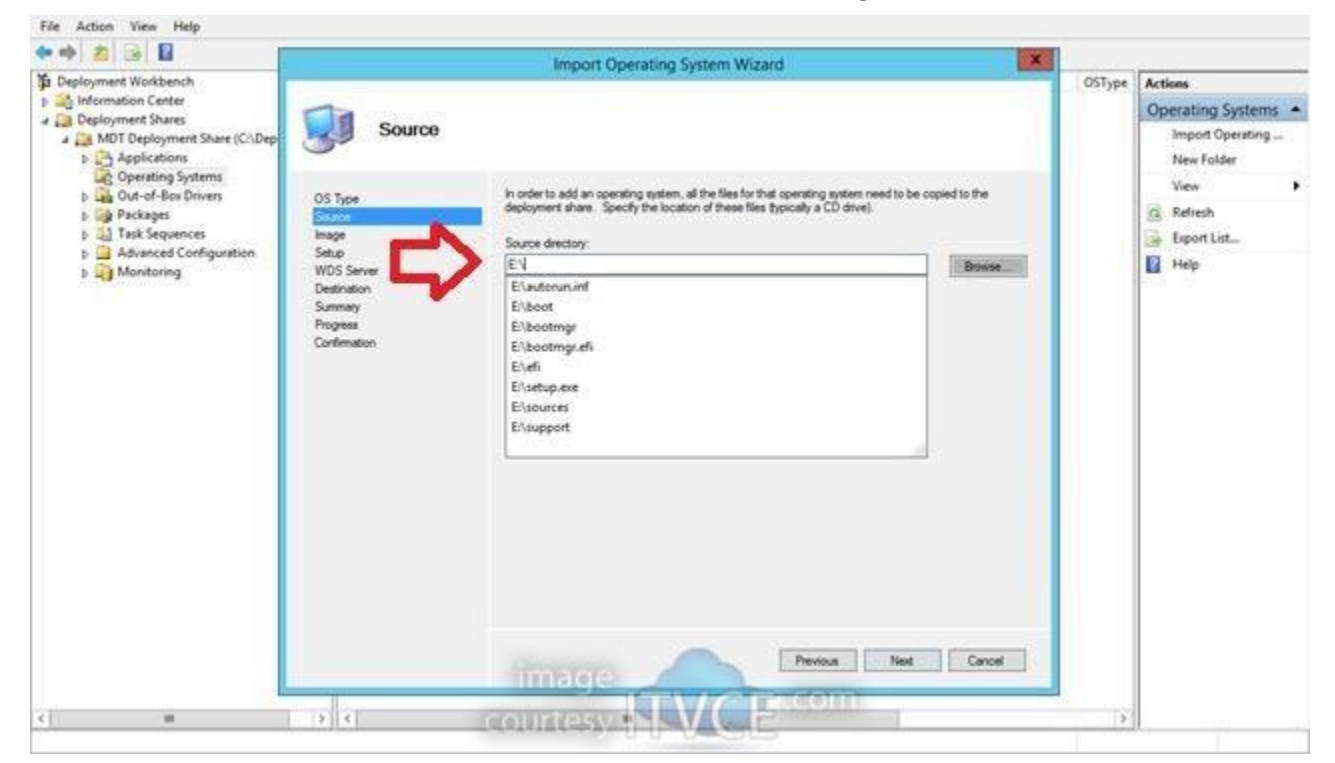

Name the Destination Directory

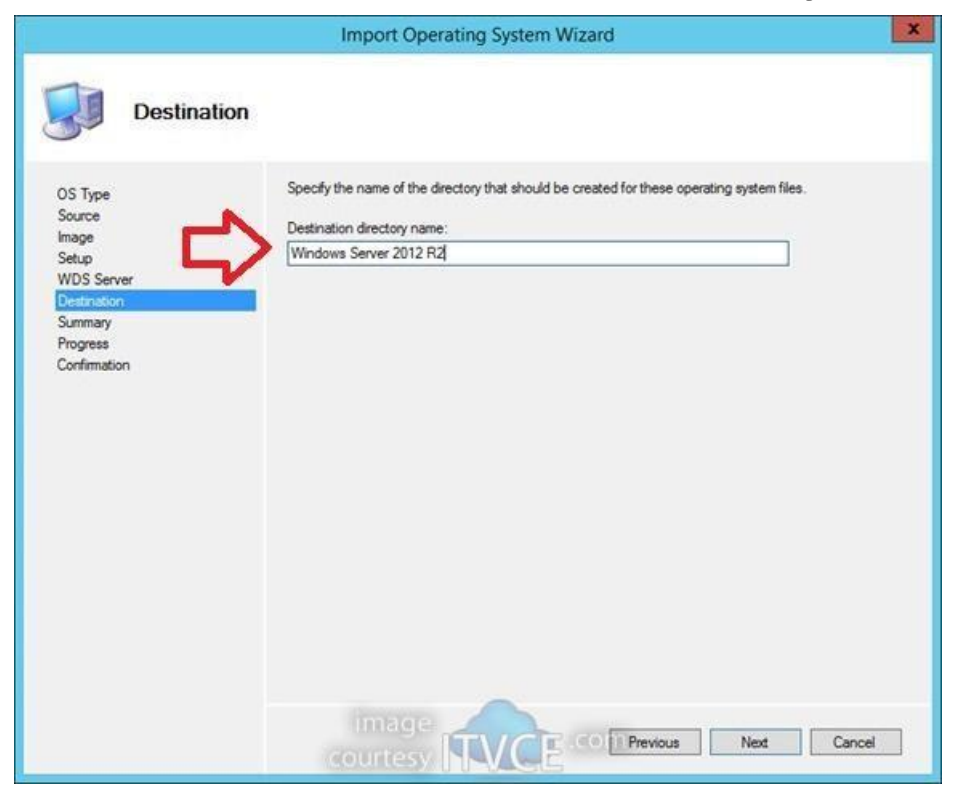

#### • Review the summary

|                                    | Import Operating System Wizard                                                                | ×    |
|------------------------------------|-----------------------------------------------------------------------------------------------|------|
| Summary                            |                                                                                               |      |
| OS Type<br>Source<br>Image         | All of the necessary details have been specified. Please review the values below.<br>Details: |      |
| Setup<br>WDS Server<br>Destination | OSType: SOURCE<br>OSDestination: Windows Server 2012 R2                                       |      |
| Summary<br>Progress                | OSSource: E:\<br>MoveOS: False                                                                |      |
| Confirmation                       |                                                                                               |      |
|                                    | Click next to execute the requested action.                                                   | ncel |

View confirmation

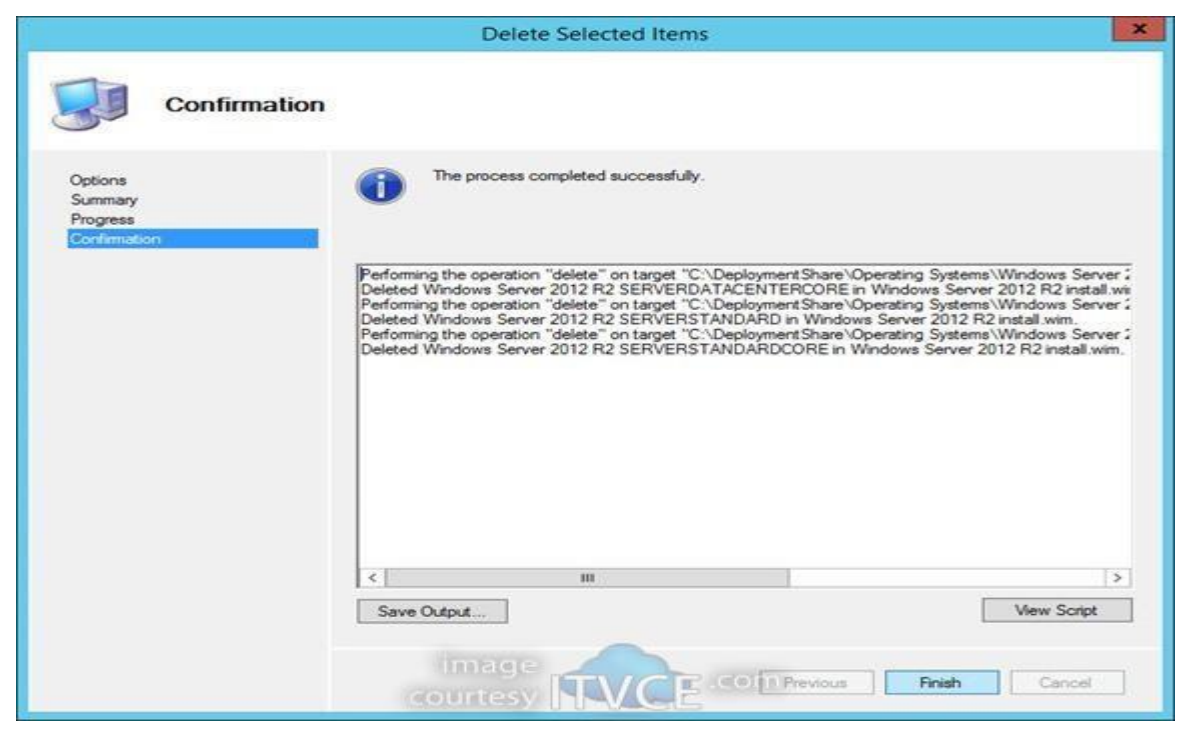

• Import The drivers

#### Go the MDT Workbench and Deployment Share and select Out Of Box drivers

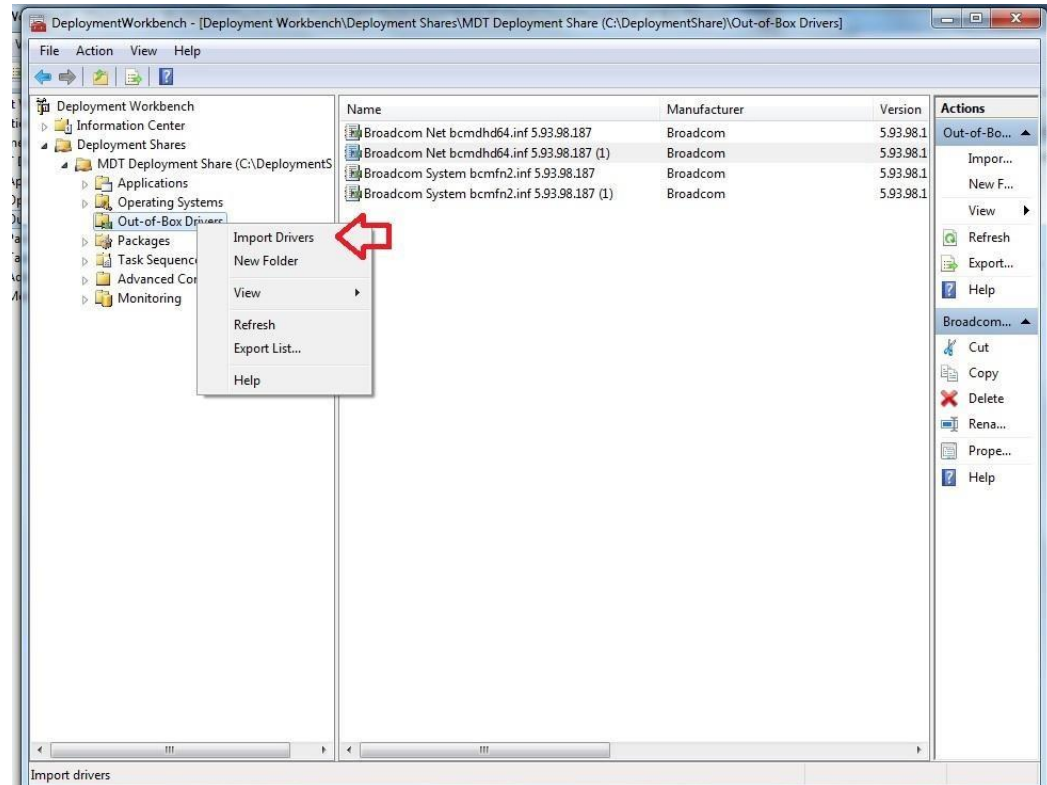

#### • Specify the source directory for the drivers

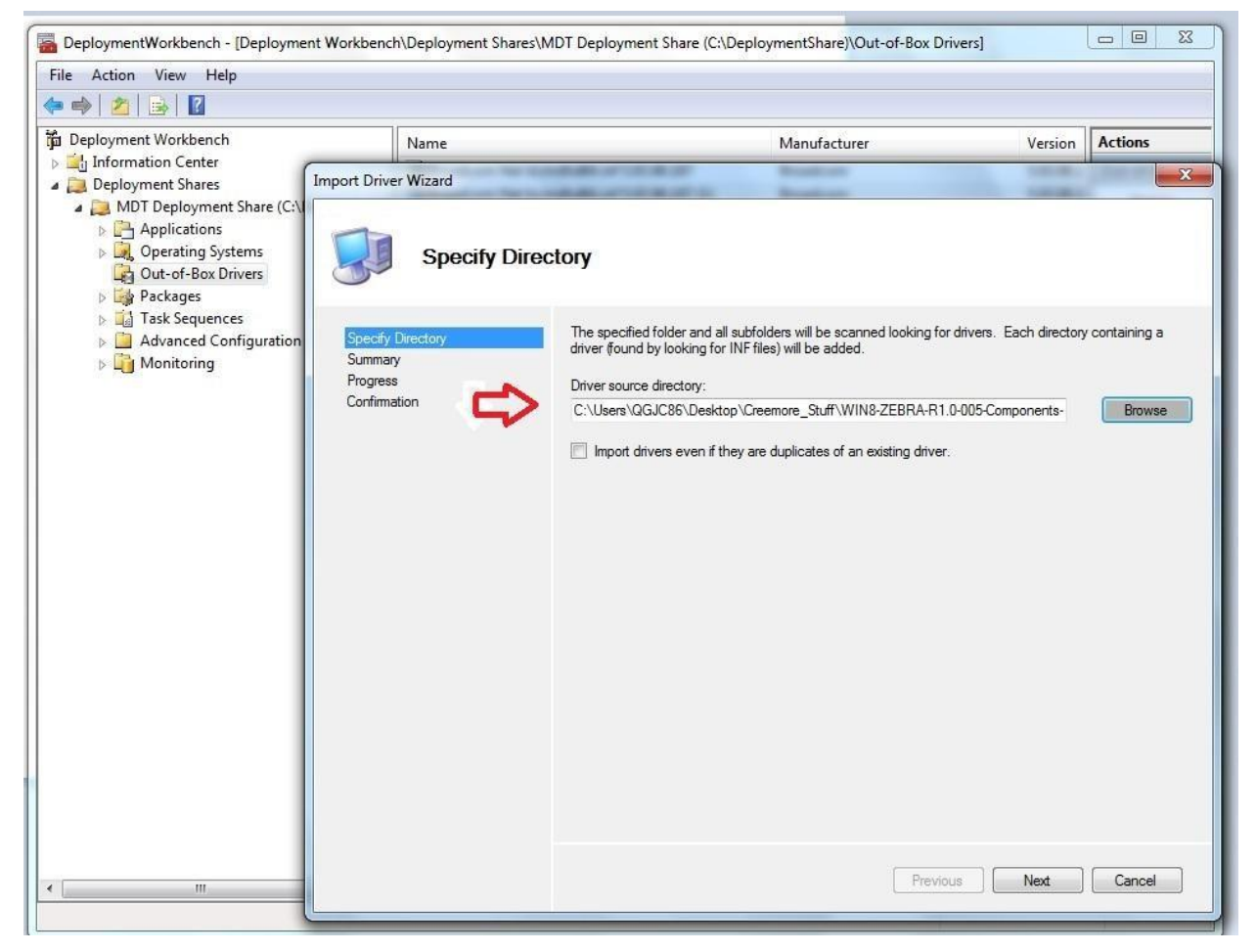

# .Configure Task Sequence

#### Hit next and Import the drivers

| Deployment Workbench                                                                                      | Name                                                     |                                                                                                    | Manufacturer                                                                                                    | Version                                                                                                    | Actions                                                                                                    |
|----------------------------------------------------------------------------------------------------|----------------------------------------------------------|----------------------------------------------------------------------------------------------------|----------------------------------------------------------------------------------------------------|----------------------------------------------------------------------------------------------------|----------------------------------------------------------------------------------------------------|
| Information Center     Deployment Shares                                                                  | mport Driver Wizard                                      |                                                                                                    | Real of the local division of the local division of the local divi                                                                                 | -                                                                                                    |                                                                                                    |
| <ul> <li>Applications</li> <li>Operating Systems</li> <li>Out-of-Box Drivers</li> <li>Packages</li> </ul> | Confirmat                                                | ion                                                                                                    |                                                                                                    |                                                                                                    |                                                                                                    |
| <ul> <li>Task Sequences</li> <li>Advanced Configuration</li> <li>Monitoring</li> </ul>                    | Specify Directory<br>Summary<br>Progress<br>Confirmation | The process co                                                                                                    | ompleted with 4 warnings.                                                                                                    |                                                                                                    |                                                                                                    |
|                                                                                                    |                                                          | Scanning directories for the Performing operation "importantion" important on the Performing operation and the Creating new item named Creating new item named Creating new it | he count of INFs to import.<br>sort" on Target "Out-of-box drivers".<br>I OEM Oy System bck.LightBus inf 11.3<br>I Broadcom Corporation System BcmGr<br>I Broadcom Corporation System BcmGr<br>I Broadcom Corporation Sensor BcmGr<br>I Arisstitc.inf 603.9600.1948.39559 dc<br>I Intel MEDIA isstitc.inf 603.9600.1948<br>I Intel MEDIA isstitc.inf 603.9600.1948<br>I Intel MEDIA isstrict.inf 603.9600.1948<br>I Intel Corporation System ims.175.inf 61<br>I Intel Corporation System ims.175.inf 61<br>I Intel Corporation System ov.5593.inf 6<br>I Intel Corporation System ov.5593.inf 6<br>I Intel Corporation System vo.5993.inf 6<br>I Intel Corporation System iaiogolice.inf<br>I Intel Corporation System iaiogolice.inf<br>I Intel Corporation System I Intel System I Intel System I Int | 3.32.18 at DS001:\Out<br>ssBus.inf 20.22.0405.<br>issLocationSensor.inf 2<br>es not appear to suppo<br>39559 at DS001:\Out<br>395791 at DS001:\Out<br>3.9600.1948.39791 at<br>33.9600.1948.39791 at<br>33.9600.1948.39791 at<br>33.9600.1948.39791 at<br>33.9600.1948.39791 at<br>30.9600.1948.39791 at<br>ar to support platform x8<br>001:\Out-of-Box Driver<br>603.9600.1948.3954 at<br>DS3.9600.1948.3054 at<br>DS3.9600.1948.29470 at | of-Box Drivers<br>at DS001:\{<br>at DS001:\{<br>bt platform x8t<br>of-Box Drivers<br>of-Box Drivers<br>of-Box Drivers<br>of-Box Drivers<br>DS001:\Out-<br>DS001:\Out-<br>DS001:\Out-<br>bas indicated<br>s.<br>at DS001:\Out-<br>bas indicated<br>s.<br>at DS001:\Out-<br>of-Box DS001<br>001:\Out-of-Box D<br>DS001:\Out-<br>bas DS001<br>001:\Out-<br>bas DS001<br>001:\Out-<br>bas DS001<br>001:\Out-<br>bas DS001<br>Cout-<br>bas DS001<br>Cout-<br>Cout-<br>Cou |
|                                                                                                    |                                                          |                                                                                                    | Previo                                                                                                    | us Finish                                                                                                    | Cancel                                                                                                    |

Configure Task Sequence

#### Go to the Deployment Workbench and select Task Sequence in the deployment share

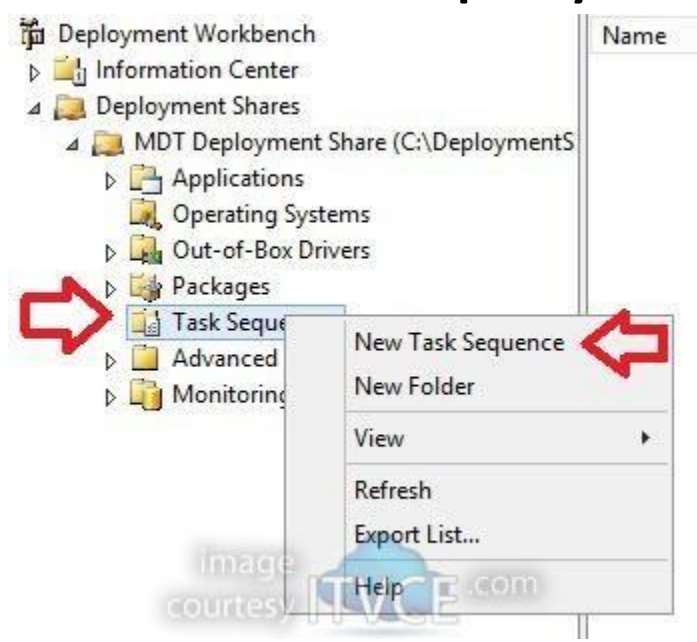

• Set general settings

|                                                                                                    | New Task Sequence Wizard                                                                                                    | ×           |
|----------------------------------------------------------------------------------------------------|----------------------------------------------------------------------------------------------------|-------------|
| General Select OS<br>Select Template<br>Select OS<br>Specify Product Key<br>OS Settings<br>Admin Password<br>Summary<br>Progress<br>Confirmation | Settings         Specify general information about this task sequence. The task sequence ID is used internally as part deployment process. The task sequence name and comments are displayed by the deployment wizar         Task sequence ID:         EPLOY-WS2012R2         Task sequence name:         Deploy Windows Server 2012 R2         Task sequence comments: | x of the d. |
|                                                                                                    | image<br>courtesy ICE CO Previous Next Cancel                                                                                                    |             |

• Select Template

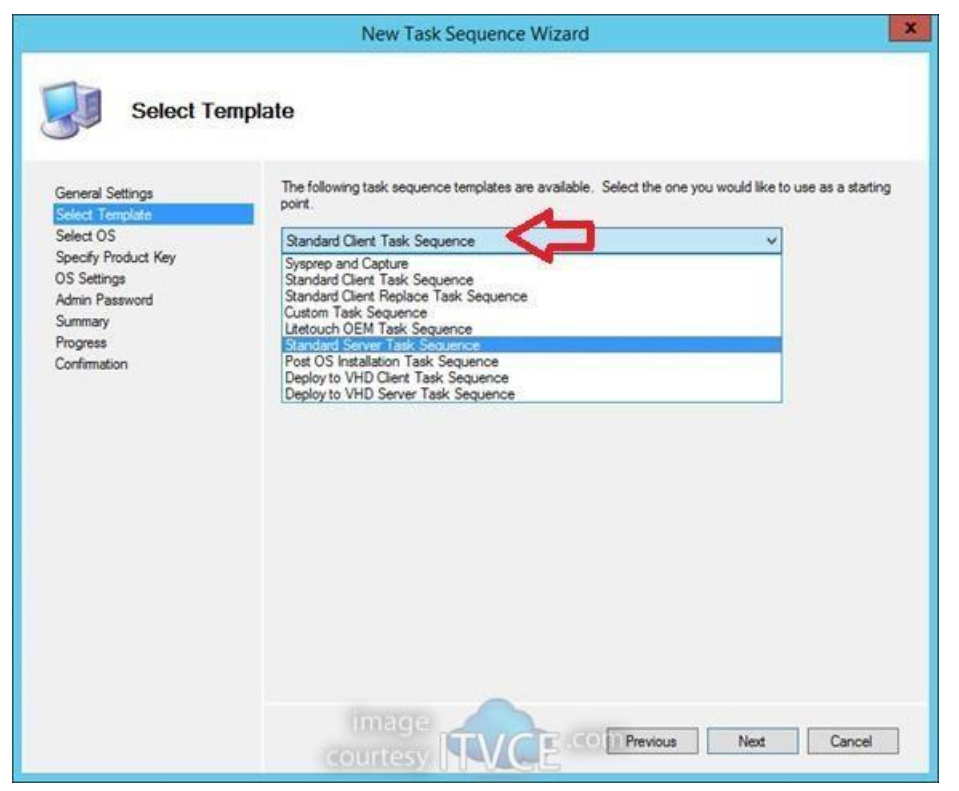

#### Select OS

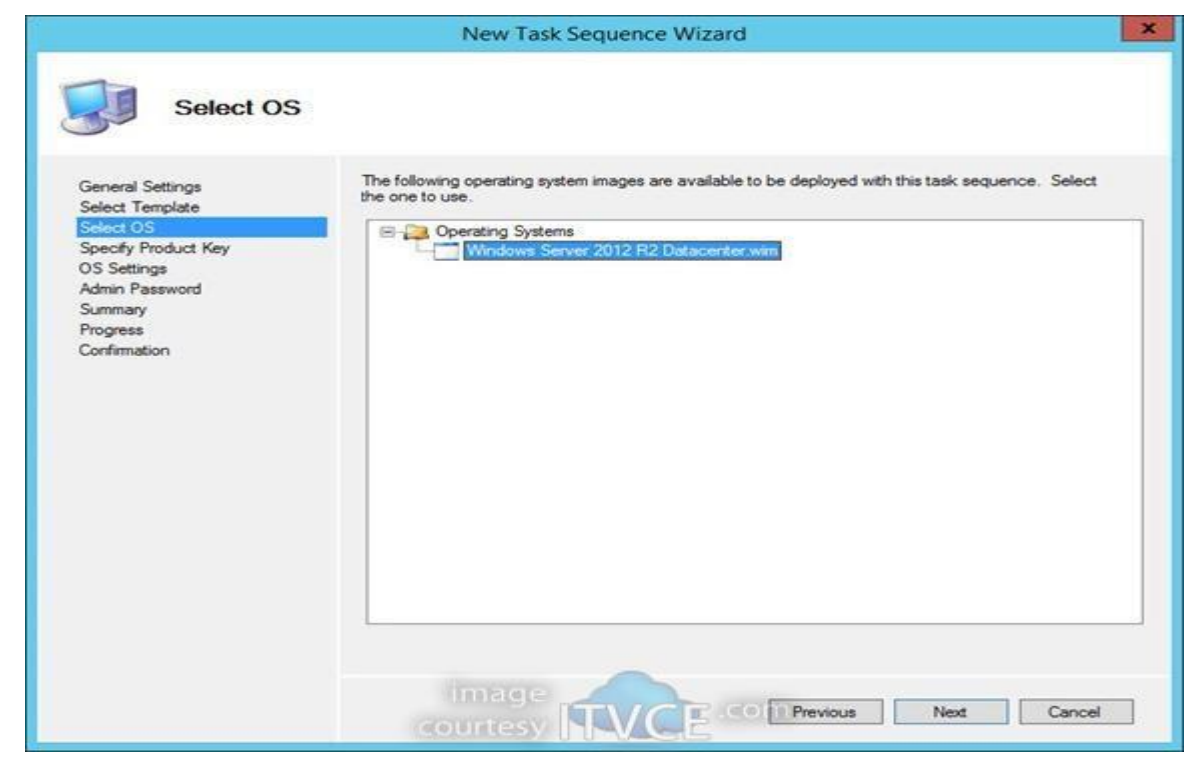

#### • Specify whether to use Product Key or not

|                                                                                                    | New Task Sequence Wizard                                                                                                    | × |
|----------------------------------------------------------------------------------------------------|----------------------------------------------------------------------------------------------------|---|
| General Settings<br>Select Template<br>Select OS<br>Specify Product Key<br>OS Settings<br>Admin Password<br>Summary<br>Progress<br>Confirmation | New Task Sequence Wizard      Ict Key      O not specify a product key at this time.     A product key is not required when deploying Windows 7. Windows Server 2008 R2, or later OS     versions, or if the product key will be specified at deploy time using the wizard or a rule.      Specify a multiple activation key (MAK key) for activating this operating system.     In order to activate, each computer deployed using this MAK key will need to contact the Microso     activation service on the internet. This is only supported for Windows 7 and later operating system     when using volume license media.     MAK Product Key: |   |
|                                                                                                    | Product Key:                                                                                                    |   |

Specify OS Settings

|                                                  | New Task Sequence Wizard                                                                                                    | x |
|--------------------------------------------------|----------------------------------------------------------------------------------------------------|---|
| OS Settings                                      |                                                                                                    |   |
| General Settings<br>Select Template<br>Select OS | Specify settings about this task sequence. These settings will be used for all deployments of this task<br>sequence, unless overridden during the deployment process using the wizard or a rule. |   |
| OS Settions                                      | youngtech                                                                                                    |   |
| Admin Password                                   |                                                                                                    |   |
| Summary                                          | Organization:                                                                                                    |   |
| Progress                                         | youngtech                                                                                                    |   |
| Contimation                                      |                                                                                                    |   |
|                                                  | Internet Explorer Home Page:                                                                                                    |   |
|                                                  | www.tvce.com                                                                                                    |   |
|                                                  |                                                                                                    |   |
|                                                  |                                                                                                    |   |
|                                                  |                                                                                                    |   |
|                                                  |                                                                                                    |   |
|                                                  |                                                                                                    |   |
|                                                  | Intege Concernation Next Cancel                                                                                                    |   |

Set Admin Password

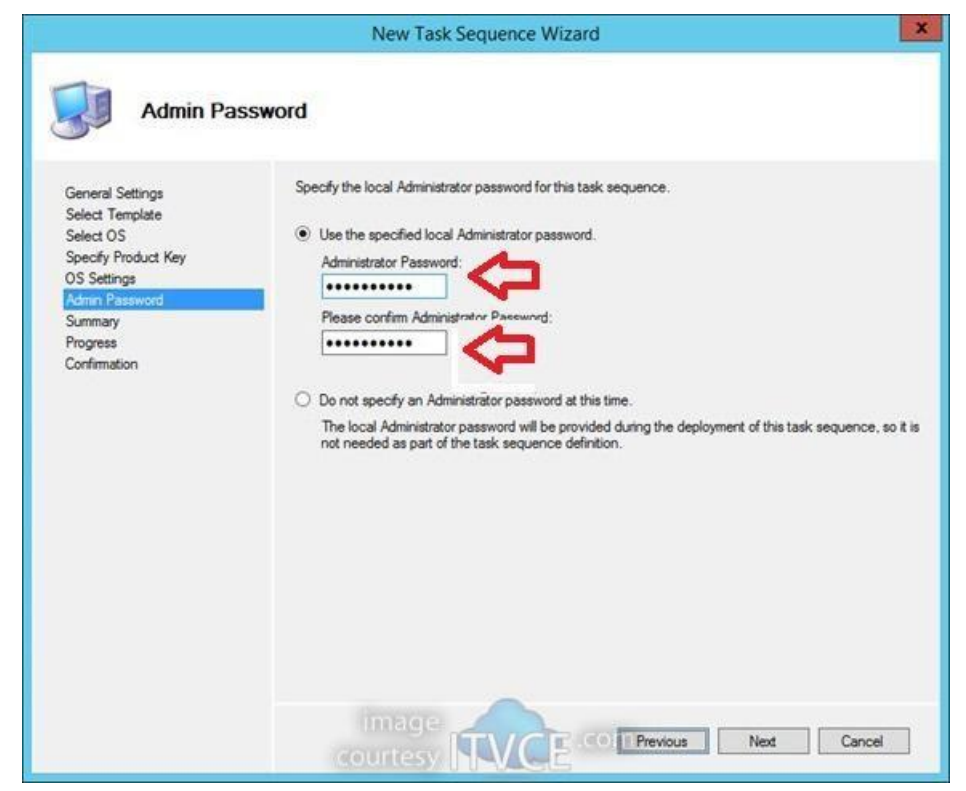

#### • View Summary

|                                                                                                    | New Task Sequence Wizard                                                                                                    | ×    |
|----------------------------------------------------------------------------------------------------|----------------------------------------------------------------------------------------------------|------|
| Summary                                                                                                    |                                                                                                    |      |
| General Settings<br>Select Template<br>Select OS<br>Specify Product Key<br>OS Settings<br>Admin Password<br>Summary<br>Progress<br>Confirmation | All of the necessary details have been specified. Please review the values below. Details:           Task SequenceID:         DEPLOY-WS2012R2           TaskSequenceName:         Deploy Windows Server 2012 R2           Template:         Server xml           Operating System:         Windows Server 2012 R2 Datacenter.wim           FullName:         youngtech           OrgName:         youngtech           HomePage:         www.itvce.com           AdminPassword: |      |
|                                                                                                    | Click next to execute the requested action.                                                                                                    | ncel |

· Update The Deployment share

# Right Click on the Deployment Share and select update

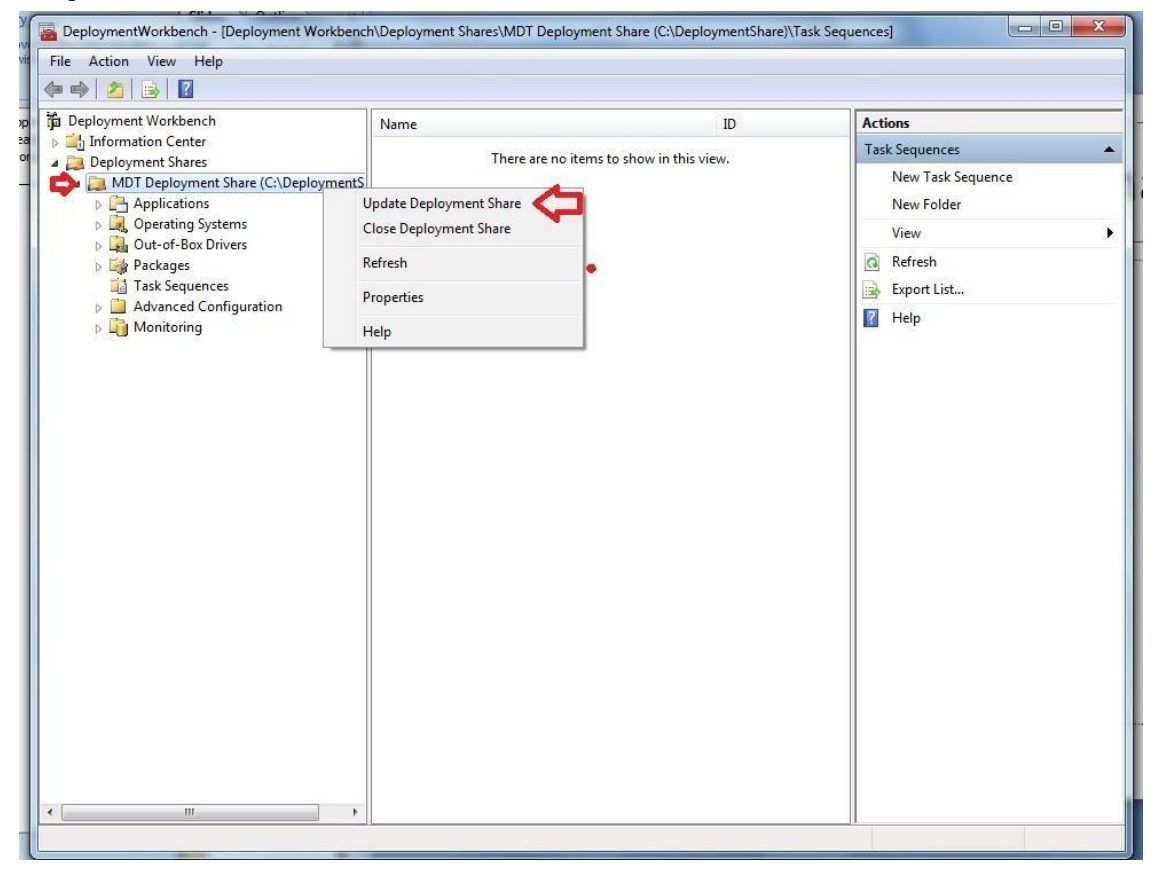

#### Set Options

| File Action View Hep         Deployment Wizard         Deployment Wizard         Deployment Wizard         Deployment Wizard         Deployment Wizard         Deployment Wizard         Deployment Wizard         Deployment Wizard         Deployment Wizard         Deployment Wizard         Deployment Wizard         Deployment Wizard         Deployment Wizard         When updating the deployment abare, the latest tools will be copied to the deployment abare. F any changes these beamage to the boot image settings or to the content that needs to be included in the boot image.         Progress         Confirmation         Progress         Confirmation         Progress         Confirmation         Progress         Confirmation         Optimize the boot image contents to recover space used by removed or modified content.         Completely regenerate the boot images.         Completely regenerate the boot image.         Provous         Next         Cancel                                                                                                    | DeploymentWork                                                                                                    | kbench - [Deployment Workbench\[               | Deployment Shares\MDT Deployment Share (C:\DeploymentShare)\Task Sequences]                                                                                                    |   |   |
|----------------------------------------------------------------------------------------------------|----------------------------------------------------------------------------------------------------|------------------------------------------------|----------------------------------------------------------------------------------------------------|---|---|
| Update Deployment Wight Deployment Share Wight Options  Deployment Wight Options  Deployment Wight Options  Deployment Share Wight Options  Deployment Share Updating the deployment share, the latest tools will be copied to the deployment share. If any changes  Deployment Share Updating the deployment share, the latest tools will be copied to the deployment share. If any changes  Deployment Share Updating the deployment share, the latest tools will be copied to the deployment share. If any changes  Deployment Share Updating the deployment share, the latest tools will be copied to the deployment share. If any changes  Deployment Share Updating the deployment share, the latest tools will be copied to the deployment share. If any changes  Deployment Share Updating the deployment share, the latest tools will be copied to the deployment share. If any changes  Deployment Share Updating the deployment share, the latest tools will be copied to the deployment share. If any changes  Deployment Share Updating the deployment share, the latest tools will be copied to the deployment share. If any changes  Deployment Share Updating the deployment share the boot images, or to compress the existing boot  Deployment the boot image contents to recover space used by removed or modified content.  Deployment Share Updating the deployment share the boot images.  Deployment the boot image contents to recover space used by removed or modified content.  Deployment the deployment share the boot image con | File Action Vie                                                                                                    | w Help                                         |                                                                                                    |   |   |
| Image: polyment W         Image: Deployment W         Image: Deployment H         Image: Deployment H         Image: Deployment H                                                                                                    |                                                                                                    | Update Deployment Share Wizard                 |                                                                                                    |   |   |
| Completely regenerate the boot images                                                                                                    | Deployment W<br>Deployment W<br>Deployment<br>Deployment<br>Deployment<br>Deployment<br>Deployment<br>Deployment<br>Deployment W<br>Deployment W | Options                                        |                                                                                                    | e | - |
| Previous Next Cancel                                                                                                    | <ul> <li>► Ope</li> <li>► Qut</li> <li>► Pac</li> <li>► Tas</li> <li>► Adv</li> <li>► Mot</li> </ul>                                                                                                    | Options<br>Summary<br>Progress<br>Confirmation | When updating the deployment share, the latest tools will be copied to the deployment share. If any changes have been made to the boot image settings or to the content that needs to be included in the boot image. If necessary, you can choose to completely regenerate the boot images, or to compress the existing boot<br>Optimize the boot image updating process.   Compress the boot image contents to recover space used by removed or modified content. |   |   |
|                                                                                                    |                                                                                                    |                                                | Previous Next Cancel                                                                                                    |   |   |
|                                                                                                    |                                                                                                    | 4                                              |                                                                                                    |   |   |
|                                                                                                    |                                                                                                    |                                                |                                                                                                    |   | - |

#### • Review Summary

| DeploymentWor                                              | kbench - [Deployment Workbench\D               | eployment Shares\MDT Deployment Share (C:\DeploymentShare)\Task Sequences]                    |   |
|------------------------------------------------------------|------------------------------------------------|-----------------------------------------------------------------------------------------------|---|
| File Action Vie                                            | ew Help                                        |                                                                                               |   |
|                                                            | Update Deployment Share Wizard                 |                                                                                               | 1 |
| Informatio                                                 | Summary                                        |                                                                                               | e |
| <ul> <li>▷ □ □ □ □ □ □ □ □ □ □ □ □ □ □ □ □ □ □ □</li></ul> | Options<br>Summary<br>Progress<br>Confirmation | All of the necessary details have been specified. Please review the values below.<br>Details: |   |
| ⊳ 🛅 Moi                                                    |                                                | Force: False<br>Compress: False                                                               |   |
| -                                                          |                                                | Previous Next Cancel                                                                          |   |

#### • Update the Share

| e Action Vie                                                                                                    | ew Help                                        |                                                                                                    |                                   |
|----------------------------------------------------------------------------------------------------|------------------------------------------------|----------------------------------------------------------------------------------------------------|-----------------------------------|
| Deployment W                                                                                                    | Update Deployment Share Wizard                 |                                                                                                    | ×                                 |
| Informatio     Deployment     Organization     Deployment     App                                                               | Progress                                       |                                                                                                    | = (C:\Deploy<br>nt Share<br>Share |
| <ul> <li>□ □ Ope</li> <li>□ □ Out</li> <li>□ □ Pac</li> <li>□ □ Tas</li> <li>□ Adv</li> <li>□ □ Adv</li> <li>□ □ Mos</li> </ul> | Options<br>Summary<br>Progress<br>Confirmation | Cleanup complete                                                                                                    |                                   |
|                                                                                                    |                                                | Loading the existing boot image profile for platform x86.<br>Calculating hashes for requested content.<br>No changes were made, existing boot images will be kept.<br>=== Completed processing platform x86 ===<br>=== Making sure the deployment share has the latest x64 tools ===<br>=== Processing LiteTouchPE (x64) boot image === |                                   |
|                                                                                                    |                                                | Building requested boot image profile.<br>Determining if any changes have been made in the boot image configuration.<br>Loading the existing boot image profile for platform x64.<br>Calculating hashes for requested content.<br>Stop Execution                                                                                        | -                                 |
| l                                                                                                    |                                                | Previous Finish Cancel                                                                                                    |                                   |
|                                                                                                    | III                                            |                                                                                                    |                                   |

## View LiteTouchX86 & LiteTouchX64 ISO & WIM Files in Deployment Share

 Generated ISO & WIM files to integrate with WDS or SCCM

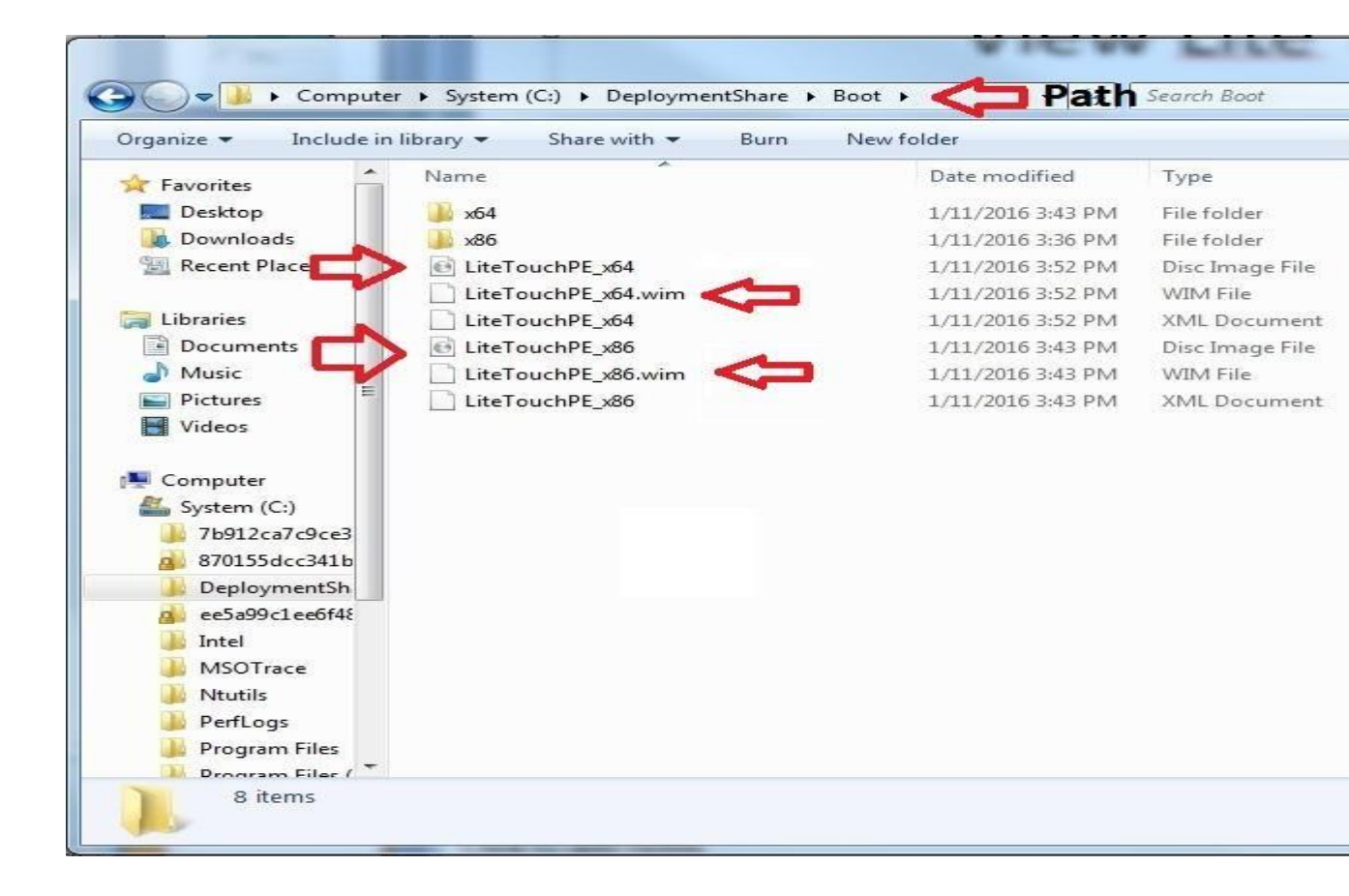

# Generating Media Install for USB

#### Select Advance Configuration\Media\New Media

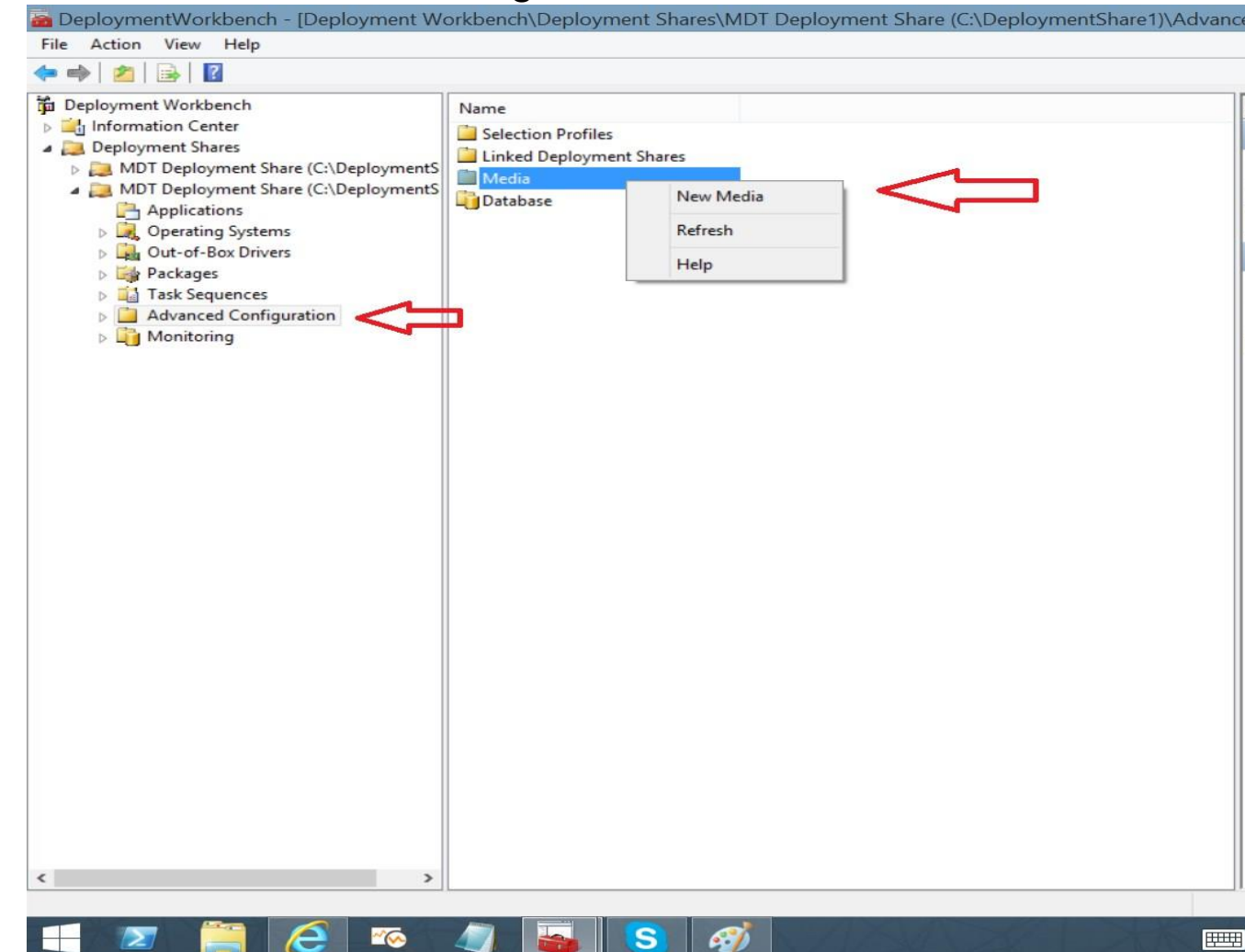

#### Select the MDT-Media Folder to store the deployment Files

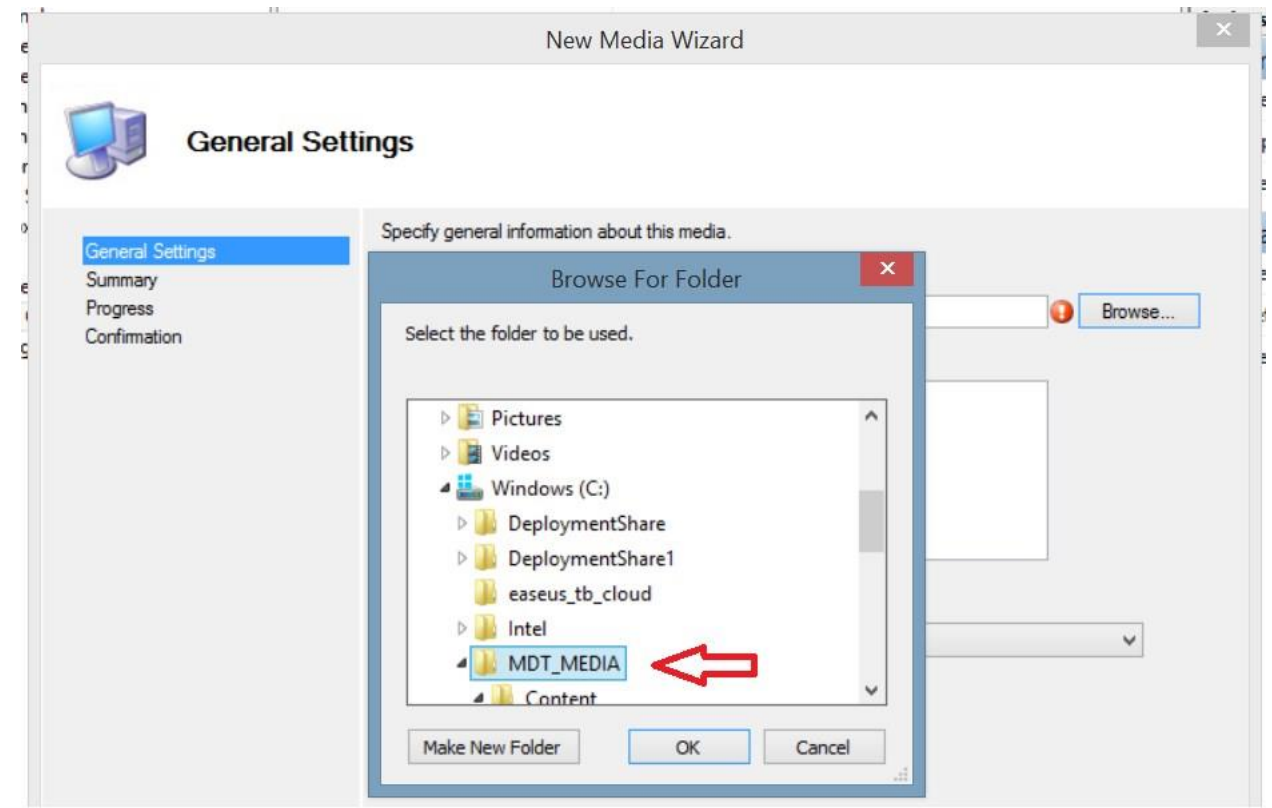

Click Finish and the install files will saved to MDT-Media folder

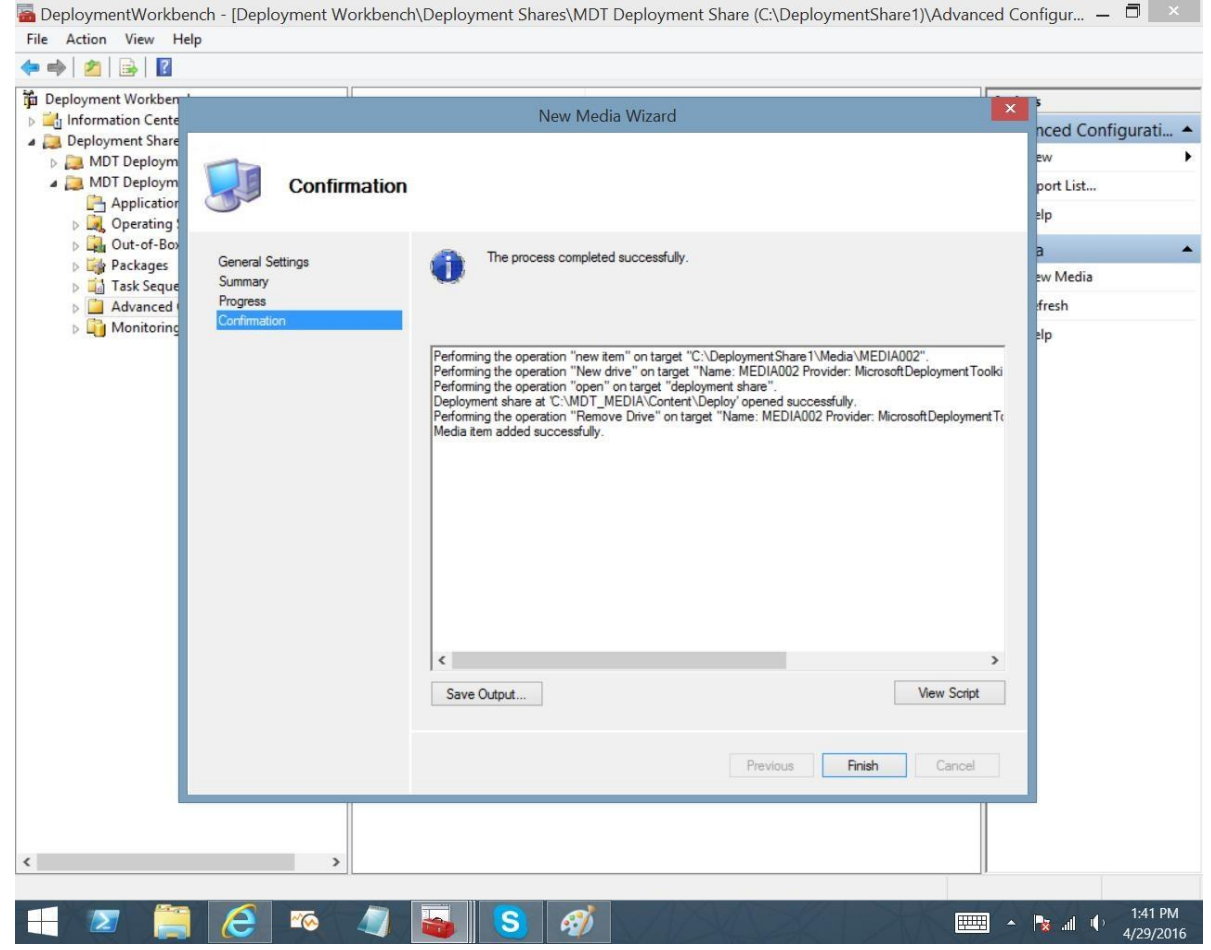

Copy the entire contents of the "Content Folder" to a USB formatted as Fat32 and the media is ready to use

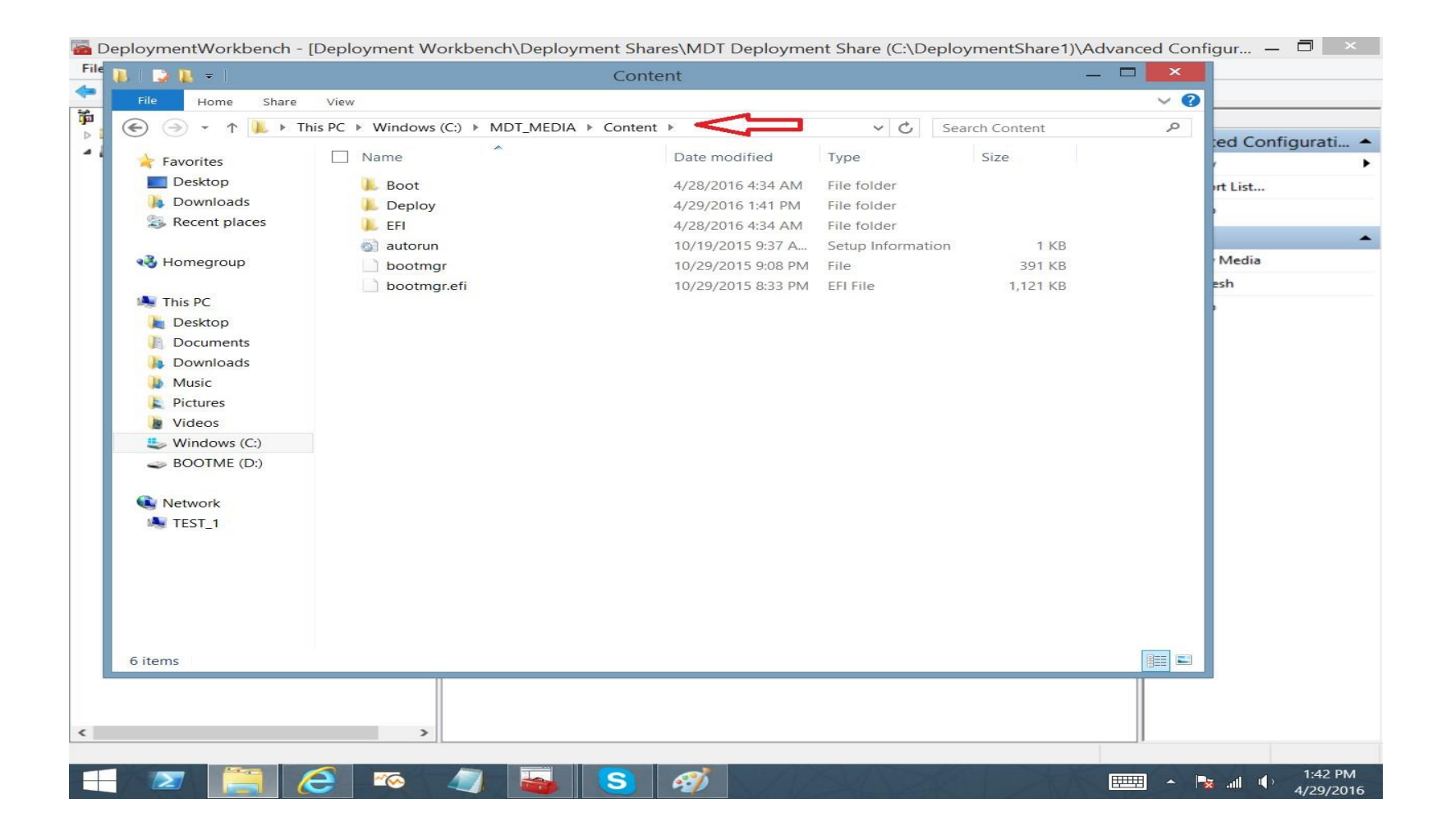

#### Importing an existing MDT Deployment Share

- Source Files are located in:
  - WIN10-ZEBRA-R1.0-00X-X64-DeploymentShare Go the source Files for the Deployment Share and give the top-level Folder A Unique Name

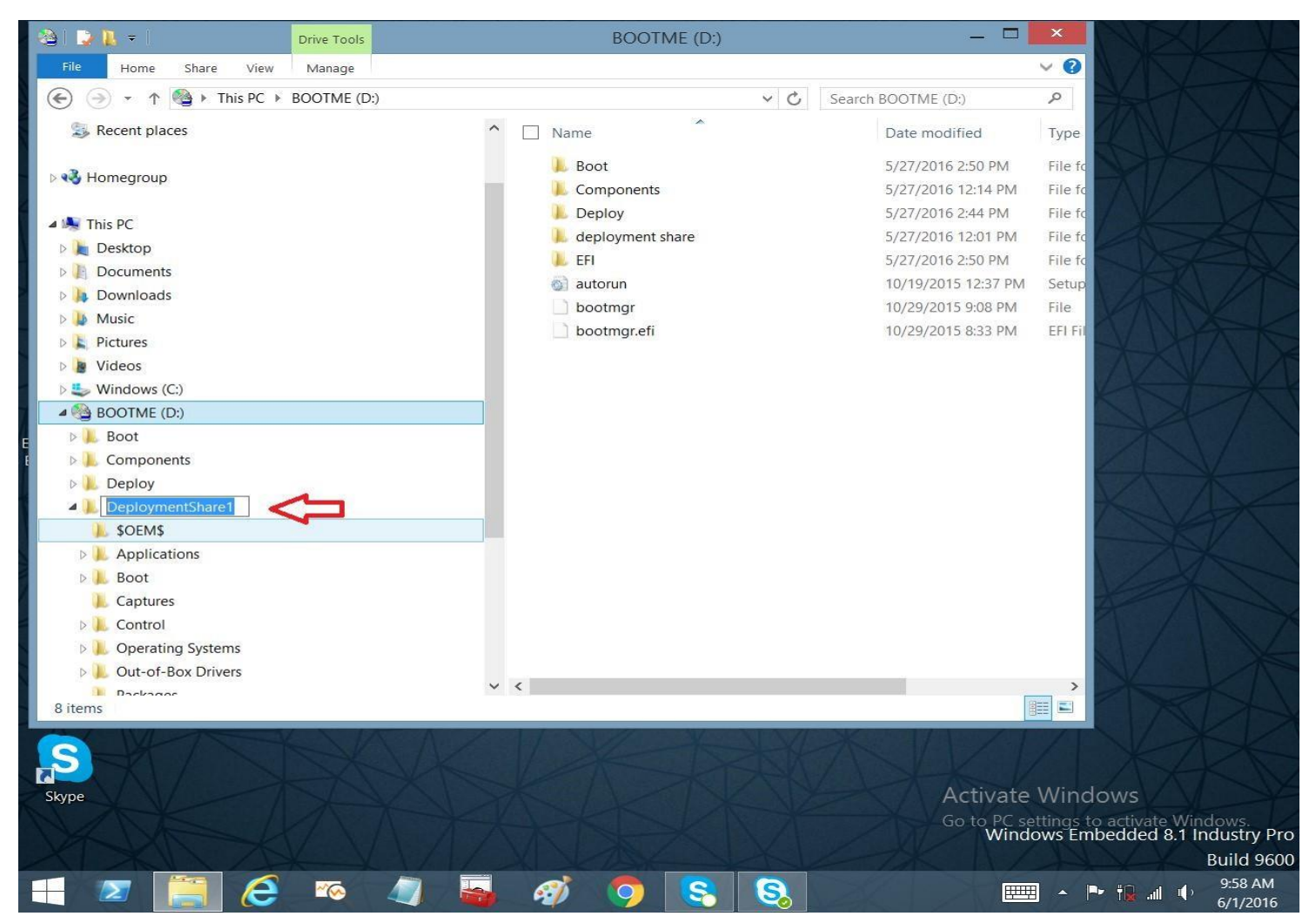

Copy The Renamed Deployment

share to your C: Drive

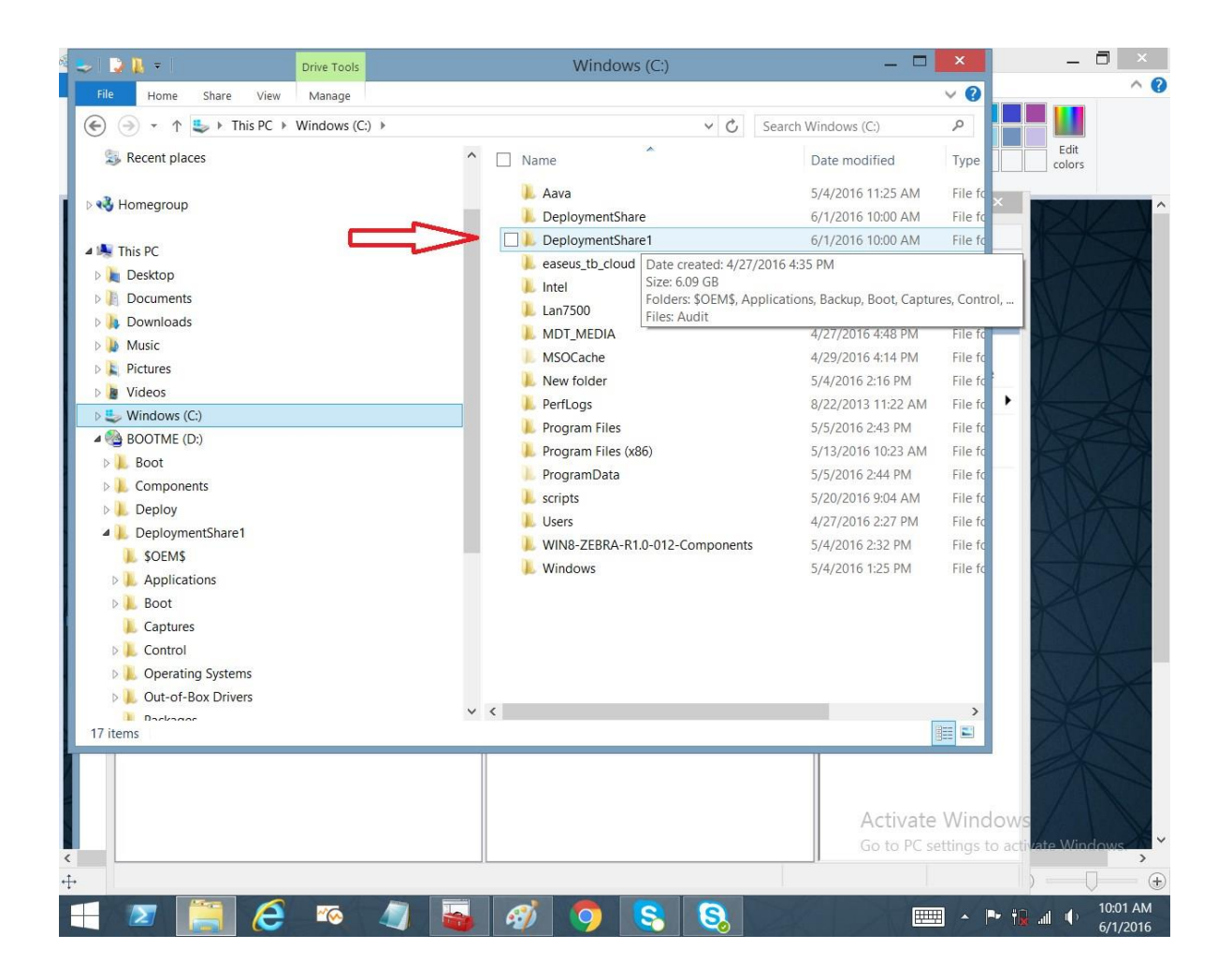

### Go to the Deployment Workbench and Right Click on The deployment Share folder

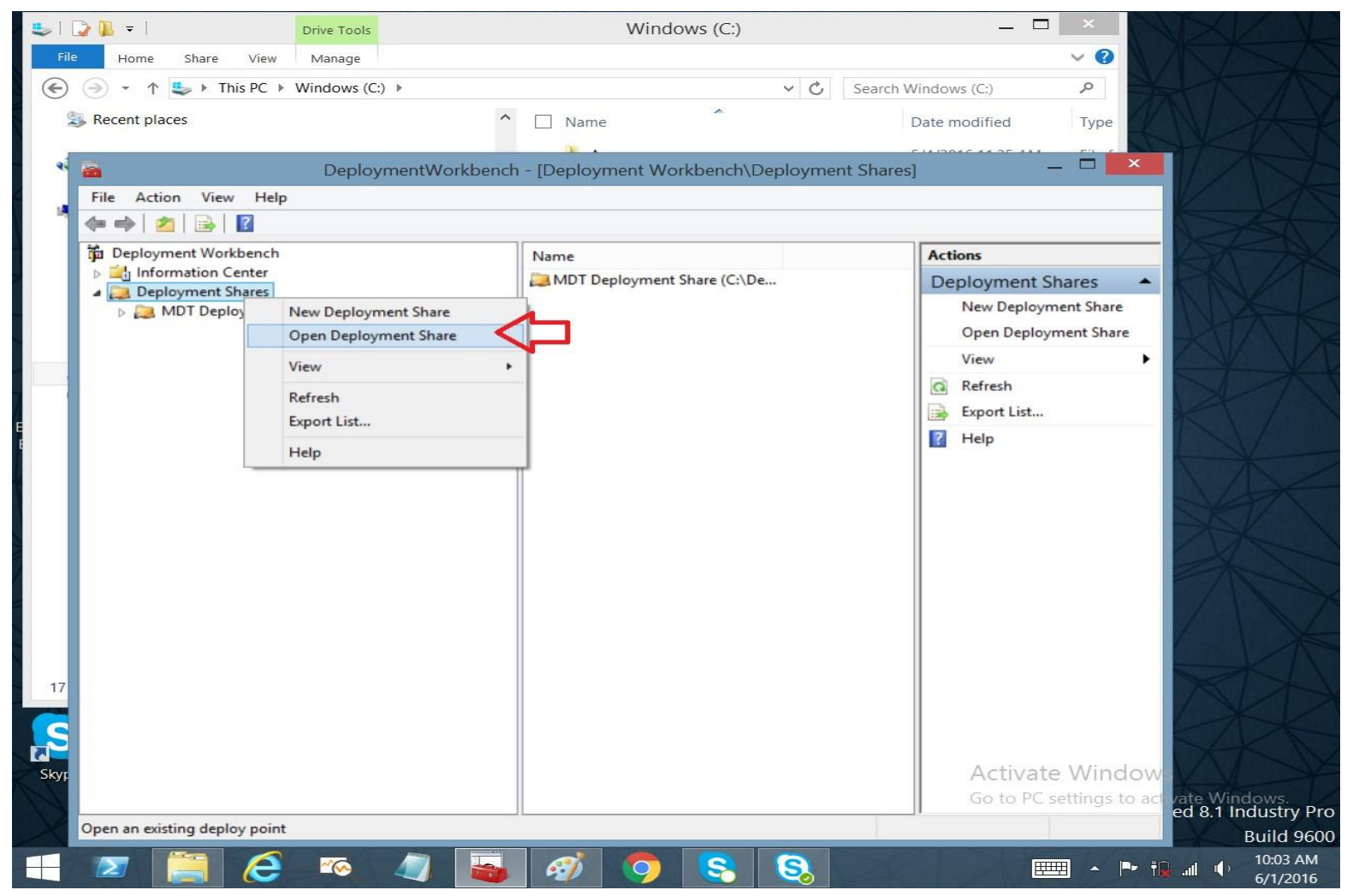

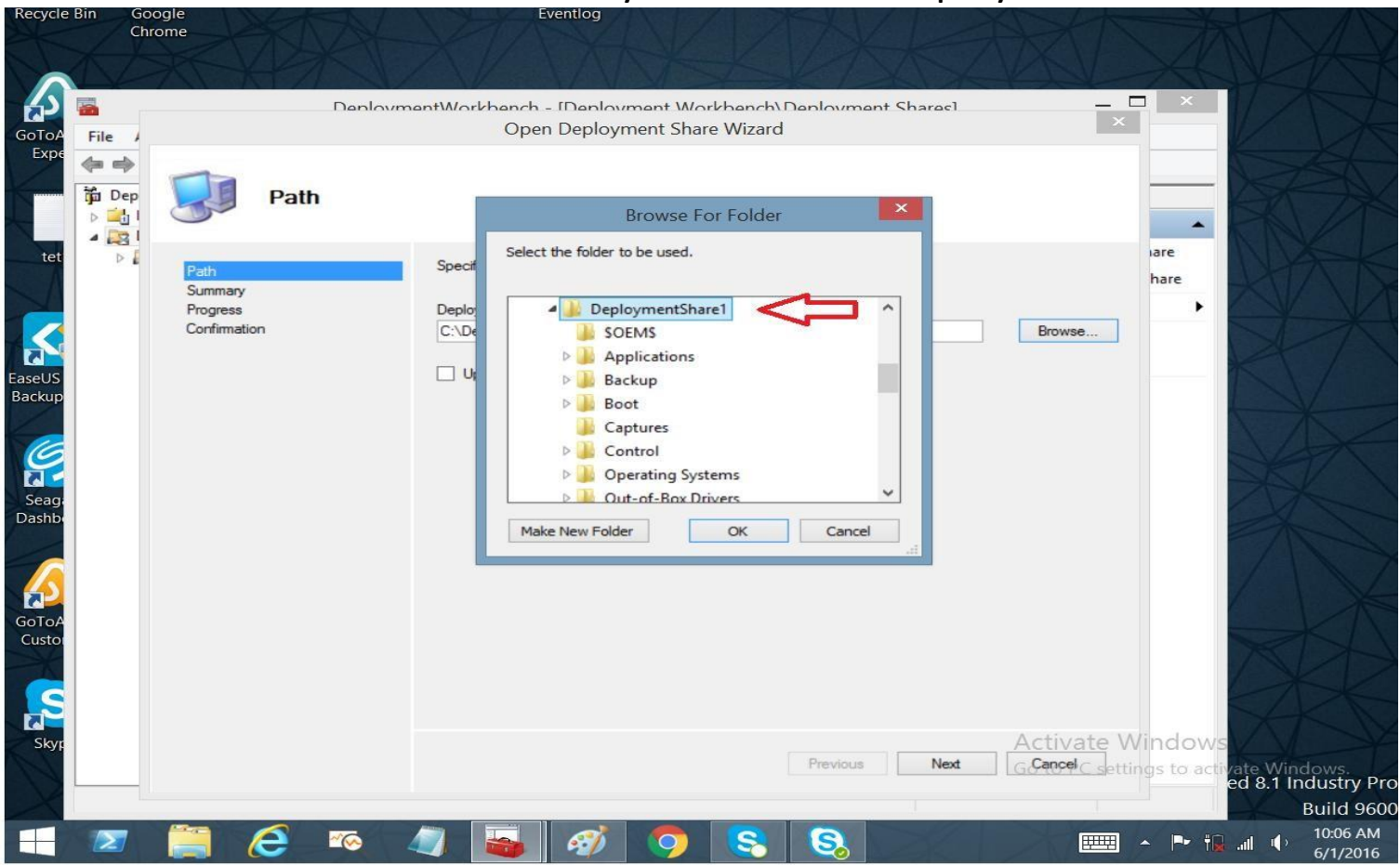

#### Browse to C: Drive and select your renamed Deployment Share

# The imported Deployment Share will be displayed in the Deployment Share folder

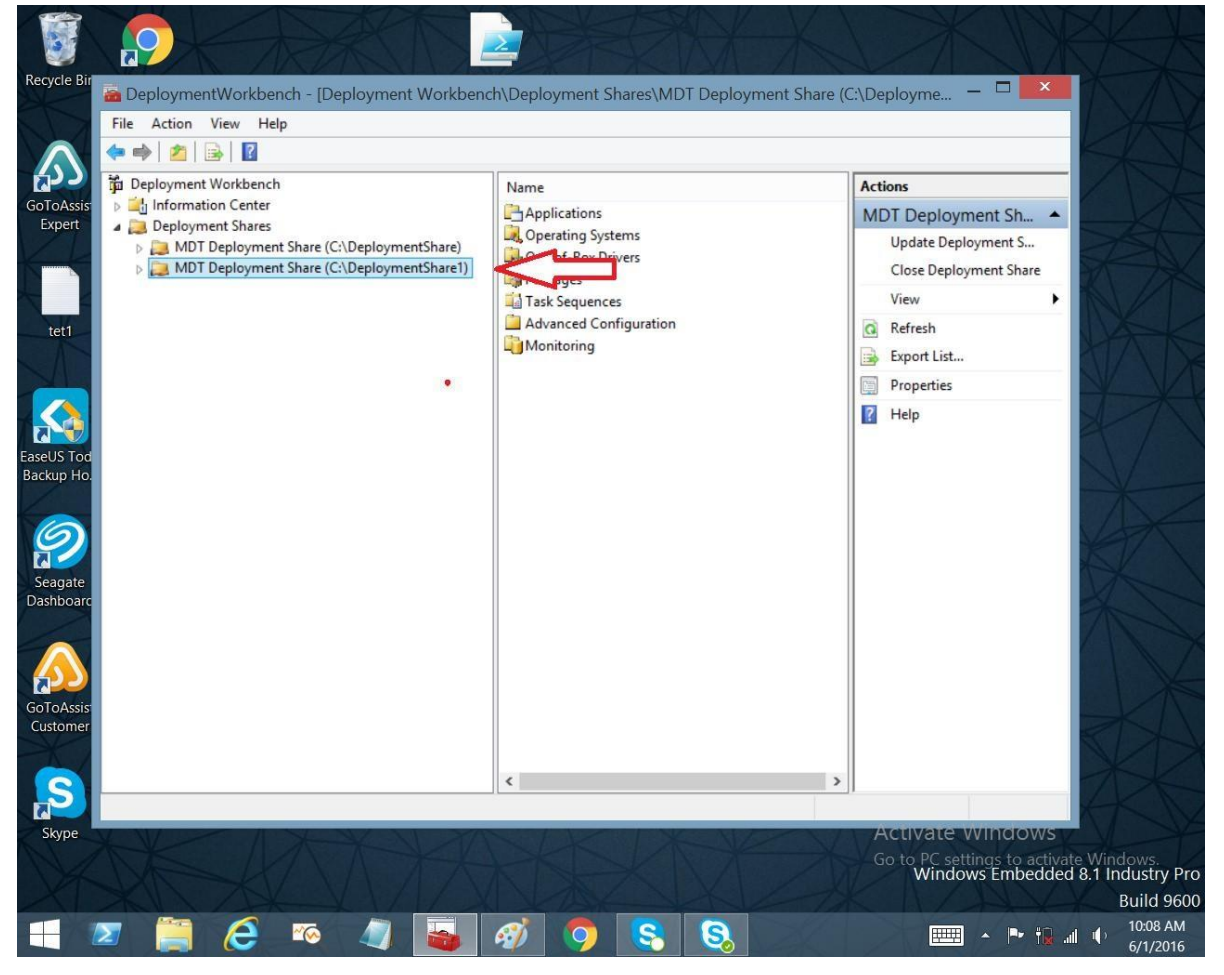

## Generate Media Install for Existing Deployment Share

- In the open deployment share, browse to Advanced Configuration / Media, right-click MEDIA001 and select "Update Media Content". This will create directory C:\MDT\_MEDIA.
- On Windows Explorer, browse to directory "Control" under the extracted deployment share. Copy the file CustomSettings.ini to directory C:\MDT\_MEDIA\Content\Deploy\Control, replacing the default configuration file. Format an USB disk with FAT32 and copy all the files under C:\MDT\_MEDIA\Content\ to the empty disk.
- See Also Generating Media Install for USB